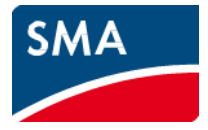

# Instrukcja Montażu SUNNY HOME MANAGER

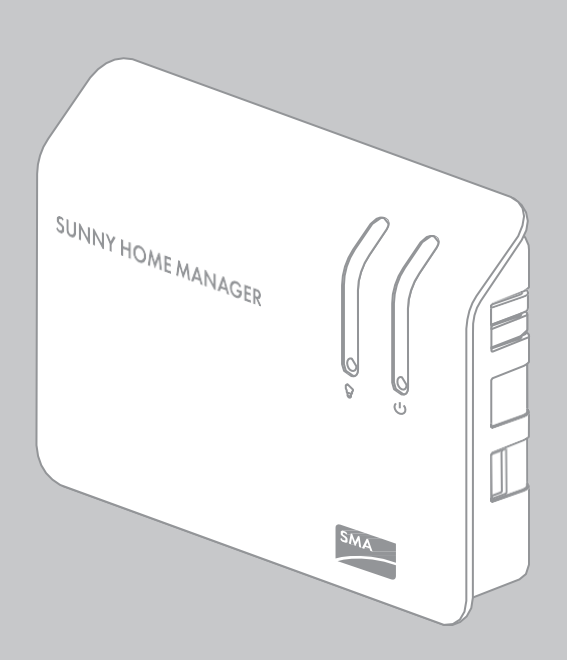

## **Przepisy prawne**

Informacje zawarte w niniejszym dokumencie są własnością SMA Solar Technology AG. Opublikowanie treści tego dokumentu, częściowo lub w całości, wymaga pisemnej zgody SMA Solar Technology AG. Jakiekolwiek kopiowanie dokumentu w celu oceny produktu lub jego prawidłowego wdrożenia jest dozwolone i nie wymaga zgody.

### Deklaracja zgodności

Firma SMA Solar Technology AG niniejszym oświadcza, że produkt ten jest zgodny z zasadniczymi wymaganiami oraz innymi stosownymi postanowieniami Dyrektywy 1999/5/WE. Pełny tekst deklaracji zgodności WE można znaleźć na www.SMA-Solar.com.

#### Gwarancja SMA

Aktualne warunki gwarancyjne można pobrać ze strony internetowej www.SMA-Solar.com.

#### Licencje oprogramowania

Licencje dla używanych modułów oprogramowania znajdują się na dostarczonej płycie CD.

#### Znaki towarowe

Wszystkie znaki towarowe są uznawane jako takie, nawet jeśli nie są wyraźnie oznaczone. Brak identyfikacji nie oznacza, że dany produkt lub symbol nie jest znakiem towarowym.

Znak słowny i logo BLUETOOTH<sup>®</sup> są zastrzeżonymi znakami towarowymi firmy Bluetooth SIG, Inc., jakiekolwiek stosowanie tych znaków przez firmę SMA Solar Technology AG ma miejsce na podstawie licencji.

Modbus<sup>®</sup> jest zarejestrowanym znakiem towarowym firmy Schneider Electric i jest licencjonowany przez Organizację Modbus, Inc.

QR Code jest zarejestrowanym znakiem handlowym DENSO WAVE INCORPORATED. Phillips<sup>®</sup> i Pozidriv<sup>®</sup> są zarejestrowanymi znakami towarowymi firmy Phillips Screw Company. Torx<sup>®</sup> jest zarejestrowanym znakiem towarowym firmy Acument Global Technologies, Inc.

## SMA Solar Technology AG

Sonnenallee 1 34266 Niestetal Niemcy Tel. +49 561 9522-0 Faks +49 561 9522-100 www.SMA.de E-mail: info@SMA.de © 2004 to 2014 SMA Solar Technology AG. Wszelkie prawa zastrzeżone.

## Spis treści

| 1 | Informacje na temat dokumentu |                                                  |    |
|---|-------------------------------|--------------------------------------------------|----|
| 2 | Bez                           | pieczeństwo                                      | 9  |
|   | 2.1                           | -<br>Przeznaczenie                               | 9  |
|   | 2.2                           | Obsługiwane urządzenia                           | 11 |
|   |                               | 2.2.1 Urządzenia SMA                             | 11 |
|   |                               | 2.2.2 Urządzenia innych producentów              | 12 |
|   | 2.3                           | Umiejętności wykwalifikowanych osób              | 13 |
|   | 2.4                           | Środki ostrożności                               | 14 |
| 3 | Zak                           | cres dostawy                                     | 16 |
| 4 | Орі                           | s produktu                                       | 17 |
|   | 4.1                           | -<br>Sunny Home Manager                          | 17 |
|   |                               | 4.1.1 Funkcje                                    | 17 |
|   |                               | 4.1.2 Tabliczka znamionowa                       | 21 |
|   |                               | 4.1.3 Diody LED                                  | 22 |
|   |                               | 4.1.4 Wymagania systemowe                        | 24 |
|   | 4.2                           | Gniazdo SMA sterowane radiowo                    | 25 |
|   |                               | 4.2.1 Funkcje                                    | 25 |
|   |                               | 4.2.2 Wyświetlacz LED                            | 26 |
| 5 | Przy                          | ygotowanie Sunny Home Manager                    |    |
|   | do I                          | montażu i uruchomienia                           | 28 |
|   | 5.1                           | Przygotowanie do komunikacji BLUETOOTH           | 28 |
|   |                               | 5.1.1 Uruchomienie systemu BLUETOOTH             | 28 |
|   |                               | 5.1.2 Konfiguracja NetlD na Sunny Home Managerze | 29 |
|   |                               | 5.1.3 Konfiguracja NetID na gnieździe SMA        |    |
|   |                               | sterowanym radiowo                               | 29 |
|   | 5.2                           | Przygotowanie do łączności Speedwire             | 30 |

| 6 | Inst | Instalacja3                                                                                       |    |  |
|---|------|---------------------------------------------------------------------------------------------------|----|--|
|   | 6.1  | Wymagania dotyczące miejsca montażu Sunny<br>Home Managera                                        | 31 |  |
|   | 6.2  | Wymagania dotyczące miejsca montażu<br>gniazda SMA sterowanego radiowo                            | 31 |  |
|   | 6.3  | Sprawdzanie połączenia BLUETOOTH<br>na wymaganym miejscu montażu                                  | 32 |  |
|   | 6.4  | Montaż Sunny Home Managera                                                                        | 33 |  |
|   |      | 6.4.1 Montaż Sunny Home Manager na ścianie                                                        | 33 |  |
|   |      | 6.4.2 Montaż Sunny Home Manager na szynie<br>w kształcie litery omega                             | 33 |  |
| 7 | Pod  | łączenie                                                                                          | 34 |  |
|   | 7.1  | Obszar podłączenia                                                                                | 34 |  |
|   | 7.2  | Podłączenie Sunny Home Managera do liczników<br>energii                                           | 37 |  |
|   |      | 7.2.1 Podłączenie Sunny Home Managera do liczników<br>energii SMA                                 | 37 |  |
|   |      | 7.2.2 Podłączenie Sunny Home Managera do liczników<br>energii z interfejsem D0                    | 37 |  |
|   |      | 7.2.3 Podłączenie Sunny Home Managera do liczników<br>energii z interfejsem S0                    | 38 |  |
|   | 7.3  | Wymiana liczników energii                                                                         | 40 |  |
|   | 7.4  | Podłączenie Sunny Home Managera do rutera                                                         | 40 |  |
|   | 7.5  | Podłączanie urządzenia do sterowania za pomocą<br>protokołu wymiany danych                        | 40 |  |
|   | 7.6  | Zasilanie Sunny Home Managera                                                                     | 41 |  |
|   |      | 7.6.1 Zasilanie Sunny Home Managera napięciem<br>poprzez wtyczkę zasilania                        | 41 |  |
|   |      | 7.6.2 Zasilanie Sunny Home Managera napięciem<br>poprzez szynę zasilania w kształcie litery omega | 41 |  |

| 8  | Uruc | chomienie                                                                                                    | .44                  |
|----|------|----------------------------------------------------------------------------------------------------|----------------------|
|    | 8.1  | Nawiązywanie połączenia z Sunny Portal                                                                                          | . 44                 |
|    | 8.2  | Rejestracja w Sunny Portal                                                                                                    | . 44                 |
| 9  | Rozv | wiązywanie problemów                                                                                                    | .51                  |
|    |      | <ul><li>9.1.1 Stany wszystkich diod LED</li><li>9.1.2 Stany statusu diody LED</li><li>9.1.3 Stany diody LED BLUETOOTH</li></ul> | . 51<br>. 51<br>. 53 |
|    | 9.2  | Błędy gniazda SMA sterowanego radiowo                                                                                           | . 53                 |
|    | 9.3  | Błędy podczas rejestracji w Sunny Portal                                                                                        | . 54                 |
|    | 9.4  | Korzystanie z asystenta Sunny Home Managera                                                                                     | . 60                 |
|    | 9.6  | Resetowanie Sunny Home Managera                                                                                                 | . 61                 |
|    | 9.7  | Ponowne przypisanie Sunny Home Managera<br>po zresetowaniu                                                                      | . 62                 |
|    | 9.8  | Resetowanie gniazda SMA sterowanego radiowo<br>do ustawień domyślnych                                                           | . 63                 |
| 10 | Wyc  | ofanie z eksploatacji                                                                                                    | 64                   |
|    | 10.1 | Demontaż Sunny Home Managera                                                                                                    | . 64                 |
|    | 10.2 | Pakowanie Sunny Home Managera/<br>gniazda SMA sterowanego radiowo do wysyłki                                                    | . 65                 |
|    | 10.3 | Utylizacja Sunny Home Managera/<br>gniazda SMA sterowanego radiowo                                                              | . 65                 |
| 11 | Dan  | e techniczne                                                                                                    | 66                   |
|    | 11.1 | Sunny Home Manager                                                                                                    | . 66                 |
|    | 11.2 | Gniazdo SMA sterowane radiowo                                                                                                   | . 68                 |
|    | 11.3 | Zasilanie z gniazda                                                                                                    | . 69                 |
| 12 | Akce | esoria                                                                                                    | .70                  |
| 13 | Kon  | takt                                                                                                    | .71                  |

# 1 Informacje na temat dokumentu

#### Okres ważności

Niniejszy dokument obowiązuje dla następujących typów urządzeń:

- HM-BT-10.GR2 (Sunny Home Manager) z oprogramowaniem w wersji 1.10
- BT-SOCKET-10 (gniazdo SMA sterowane radiowego) z oprogramowaniem w wersji 12.12.111.R

Najnowszą wersję niniejszego dokumentu, dopasowaną do aktualnej wersji oprogramowania produktów, można znaleźć na www.SMA-Solar.com.

#### Grupa docelowa

Niniejszy dokument jest przeznaczony dla osób wykwalifikowanych. Jedynie osoby o odpowiednich kwalifikacjach mogą wykonywać czynności opisane w tym dokumencie (patrz rozdział 2.3 "Umiejętności wykwalifikowanych osób", strona 13).

#### Dalsze informacje

Linki do dodatkowych informacji można znaleźć pod adresem www.SMA-Solar.com:

| Tytuł dokumentu                                                                                                  | Typ dokumentu               |
|----------------------------------------------------------------------------------------------------|-----------------------------|
| SMA Bluetooth - Technologia Bezprzewodowa<br>Bluetooth SMA® w Praktyce                                           | Informacje techniczne       |
| Technologia Bezprzewodowa Bluetooth SMA                                                                          | Opis techniczny             |
| SMA SMART HOME – Rozwiązanie systemowe<br>dla większej niezależności                                             | Wytyczne planistyczne       |
| ELASTYCZNY SYSTEM MAGAZYNOWANIA SMA<br>Zwiększone własne zużycie za pomocą SUNNY<br>ISLAND i SUNNY HOME MANAGERA | Skrócona instrukcja obsługi |
| Skrzynka redukcji mocy – Wykaz kompatybilności                                                                   | Wytyczne planistyczne       |

## Symbole

| Symbol | Wyjaśnienie                                                                                                    |
|--------|----------------------------------------------------------------------------------------------------|
|        | Wskazuje na niebezpieczną sytuację, której zlekceważenie skutkować<br>będzie utratą życia lub odniesieniem poważnych obrażeń. |
|        | Wskazuje na niebezpieczną sytuację, której zlekceważenie może<br>skutkować utratą życia lub odniesieniem poważnych obrażeń.   |
|        | Wskazuje na niebezpieczną sytuację, której zlekceważenie może<br>skutkować niewielkimi lub średnimi obrażeniami.              |
| NOTICE | Oznacza sytuację, która, jeśli się jej nie uniknie, może doprowadzić do<br>uszkodzenia mienia.                                |
| i      | Informacja, która jest ważna dla konkretnego tematu lub celu, ale nie jest<br>związana z bezpieczeństwem.                     |
|        | Wskazuje na wymóg spełnienia konkretnego celu.                                                                                |
|        | Pożądany rezultat.                                                                                                    |
| ×      | Problemy, które mogą występować.                                                                                              |

## Typografie

| Typografie       | Zastosowanie                                                                                                    | Przykład                                                                                                    |
|------------------|----------------------------------------------------------------------------------------------------|----------------------------------------------------------------------------------------------------|
| wytłuszczone     | <ul> <li>Wyświetla teksty</li> <li>Elementy na interfejsie<br/>użytkownika</li> <li>Terminale</li> <li>Elementy do wybrania<br/>lub wpisania</li> </ul> | <ul> <li>Wartość można znaleźć w polu<br/>Energia.</li> <li>Wybrane Ustawienia.</li> <li>Wprowadzić wartość 10<br/>w polu Minuty</li> </ul> |
| >                | <ul> <li>Łączy kilka elementów do<br/>wybrania.</li> </ul>                                                                                              | <ul> <li>Wybrać Ustawienia &gt; Data</li> </ul>                                                                                             |
| Przycisk/Klawisz | <ul> <li>Przycisk lub klawisz do<br/>wybrania lub naciśnięcia</li> </ul>                                                                                | • Wybierz <b>Dalej</b> .                                                                                                    |

#### Nazewnictwo

| Pełne oznaczenie                                                                    | Oznaczenie w tym dokumencie   |
|-------------------------------------------------------------------------------------|-------------------------------|
| SMA BLUETOOTH® Piggy-Back,<br>SMA BLUETOOTH® Piggy-Back Plus                        | BLUETOOTH Piggy-Back          |
| SMA BLUETOOTH <sup>®</sup> Piggy-Back Off-Grid                                      | BLUETOOTH Piggy-Back Off-Grid |
| SMA BLUETOOTH <sup>®</sup> Repeater,<br>SMA BLUETOOTH <sup>®</sup> Repeater Outdoor | BLUETOOTH Repeater            |
| Sunny WebBox, Sunny WebBox mit<br>Technologia bezprzewodowa BLUETOOTH®              | Sunny WebBox                  |
| SMA BLUETOOTH® Technologia<br>bezprzewodowa                                         | BLUETOOTH                     |
| Gniazdo SMA sterowane radiowo<br>z Technologią Bezprzewodową BLUETOOTH®             | Gniazdo SMA Sterowane Radiowo |

## 2 Bezpieczeństwo

## 2.1 Przeznaczenie

#### **Sunny Home Manager**

Sunny Home Manager to urządzenie do monitorowania systemów fotowoltaicznych (PV) oraz do sterowania obciążeniami w postaci urządzeń gospodarstwa domowego.

Produkt nie jest bryzgoszczelny.

Produkt jest przeznaczony do użytku wyłącznie w pomieszczeniach.

Produkt ten można stosować tylko zgodnie z informacjami zawartymi w załączonej dokumentacji oraz lokalnie obowiązującymi normami i dyrektywami. Każde inne zastosowanie może spowodować obrażenia ciała lub uszkodzenia mienia.

Zabrania się stosowania Sunny Home Managera w systemach, które zawierają Sunny WebBox.

Ze względów bezpieczeństwa zabrania się modyfikować i instalować elementy, które nie są wyraźnie zalecane lub dystrybuowane dla tego produktu przez SMA Solar Technology AG.

Nieautoryzowane zmiany i modyfikacje spowodują utratę wszelkich roszczeń gwarancyjnych i pozwolenia na działanie.

Jakiekolwiek użycie produktu w sposób inny niż opisany w części Przeznaczenie nie kwalifikuje się jako właściwe.

Załączona dokumentacja stanowi integralną część tego produktu. Dokumentację należy przechowywać w dogodnym miejscu do przyszłego używania i przestrzegać wszystkich zaleceń w niej zawartych.

Tabliczkę znamionową należy na stałe przymocować do produktu.

#### Gniazdo SMA sterowane radiowo

Gniazdo SMA sterowane radiowo obsługuje i kontroluje obciążenia w urządzeniach gospodarstwa domowego za pomocą Sunny Home Managera.

Produkt nie jest bryzgoszczelny.

Produkt jest przeznaczony do użytku wyłącznie w pomieszczeniach.

Produkt jest dopuszczony do stosowania we wszystkich państwach członkowskich UE.

Produkt ten można stosować tylko zgodnie z informacjami zawartymi w załączonej dokumentacji i lokalnie obowiązującymi normami i dyrektywami. Każde inne zastosowanie może spowodować obrażenia ciała lub uszkodzenia mienia.

Zabrania się podłączania jakichkolwiek urządzeń medycznych do produktu.

Zabrania się podłączania jakichkolwiek obciążeń do produktu, jeżeli wymagają one ciągłego dopływu prądu elektrycznego (np. lodówka, zamrażarka).

Zabrania się podłączania jakichkolwiek obciążeń do produktu, jeśli, w przypadku niezamierzonego włączenia, mogą one spowodować obrażenia lub pożar (np. żelazko).

Do produktu można podłączać tylko obciążenia, które są odpowiednie dla napięcia i prądu gniazda ściennego i produktu (patrz punkt 11.2 "Gniazdo SMA sterowane radiowo", strona 68).

Produkt można podłączać tylko do prawidłowo zainstalowanych wylotów z zabezpieczeniem.

Ze względów bezpieczeństwa zabrania się modyfikować i instalować elementy, które nie są wyraźnie zalecane lub dystrybuowane dla produktu przez SMA Solar Technology AG dla.

Nieautoryzowane zmiany i modyfikacje spowodują utratę wszelkich roszczeń gwarancyjnych i pozwolenia na działanie.

Jakiekolwiek użycie produktu w sposób inny niż opisany w części Przeznaczenie nie kwalifikuje się jako właściwe.

Załączona dokumentacja stanowi integralną część tego produktu. Dokumentację należy przechowywać w dogodnym miejscu do przyszłego używania i przestrzegać wszystkich zaleceń w niej zawartych.

Tabliczkę znamionową należy na stałe przymocować do produktu.

## 2.2 Obsługiwane urządzenia

## 2.2.1 Urządzenia SMA

Sunny Home Manager obsługuje maksymalnie 16 urządzeń SMA. Z 16 urządzeń, Sunny Home Manager obsługuje maksymalnie dwanaście inwerterów SMA lub dziesięć gniazd SMA sterowanych radiowo.

#### **Inwertery SMA**

- Sunny Boy (SB):
  - SB 3600SE-10/SB 5000SE-10 z oprogramowaniem w wersji 2.3.35.R
  - SB 3600SE-10/SB 5000SE-10 z oprogramowaniem w wersji 2.3.35.R
  - SB 3000TL-20 z oprogramowaniem w wersji 3.01 .00.R\*
  - SB 4000TL-20/SB 5000TL-20 z oprogramowaniem w wersji 3.01 .02.R\*
  - SB 3600TL-20 z oprogramowaniem w wersji 3.25.01 .R\*
  - SB 3000TL-21/SB 4000TL—21/SB 5000TL-21/SB 3600TL-21 z oprogramowaniem w wersji 2.00.00.R\*
  - SB 2500TLST-21/SB 3000TLST-21 z oprogramowaniem w wersji 2.00.27.R\*
  - SB 2000HF/SB 2500HF/SB 3000HF z oprogramowaniem w wersji 2.30.06.R\*
- Sunny Tripower (STP):
  - SSTP 8000TL-10/STP 10000TL-10/STP 12000TL-10/STP 15000TL-10/STP 17000TL-10 z oprogramowaniem w wersji 2.33.02.R\*
  - STP 15000TLEE-10/20000TLEE-10/STP 15000TLHE-10/STP 20000TLHE-10 z oprogramowaniem w wersji 2.10.20.R
    - STP 5000TL-20/STP 6000TL-20/STP 7000TL-20/STP 8000TL-20/STP 9000TL-20
       z oprogramowaniem w wersji 2.00.1 5.R\*
  - Inwertery z BLUETOOTH Piggy-Back z oprogramowaniem w wersji 02.00.06.R\*\*, wyłączając inwertery typu WB (Windy Boy).
  - Inwertery z modułem danych Speedwire/Webconnect SMA z oprogramowaniem w wersji 1.00.00.R\*\*, wyłączając inwertery typu WB (Windy Boy).
  - Inwertery z Speedwire/Webconnect SMA z oprogramowaniem w wersji 1.00.00.R\*\*, wyłączając inwertery typu WB (Windy Boy).
  - Sunny Island 6.0H-11/ Sunny Island 8.0H-11 /Sunny Island 3.0M-11/ Sunny Island 4.4M -11 z modułem danych SMA Speedwire Sunny Island z oprogramowaniem w wersji 1.00.00.R
  - Sunny Backup 2200 z niezależnym od siebie BLUETOOTH Piggy-Back z oprogramowaniem w wersji 01.01.4. R

<sup>\*</sup> Ta wersja oprogramowania jest minimalnym wymogiem dla funkcji Ograniczenie podawania mocy czynnej.

<sup>\*\*</sup> Wykaz tych inwerterów można znaleźć w instrukcji BLUETOOTH Peggy-Back. Aby dowiedzieć się, które inwertery obsługują funkcję "Ograniczenie podawania mocy czynnej", patrz wytyczne planistyczne "Skrzynka Reduktora Mocy – Wykaz kompatybilności".

#### Inne urządzenia SMA

- Gniazdo SMA sterowane radiowo
- Licznik energii SMA
- SMA BLUETOOTH Repeater
- SMA BLUETOOTH Repeater Outdoor
- Sunny Sensor BOX z Iniektorem Mocy SMA z BLUETOOTH

## 2.2.2 Urządzenia innych producentów

#### Inwertery

Inwertery innych producentów mogą być zintegrowane w układach fotowoltaicznych z Sunny Home Managerem, pod warunkiem, że spełnione są następujące warunki:

- 🛛 Moc wyjściową inwerterów należy zapewnić za pomocą oddzielnego Licznika energii SMA.
- Licznik energii SMA należy skonfigurować w Sunny Portal, jako licznik produkcji PV (aby uzyskać informacje na temat konfigurowania liczników energii, patrz instrukcja obsługi Sunny Home Managera).
- W układach hybrydowych z inwerterami SMA i inwerterami innych producentów, licznik produkcji PV musi zmierzyć wspólną moc wszystkich inwerterów łącznie. Po zarejestrowaniu i skonfigurowaniu licznika produkcji PV w systemie Sunny Home Managera, system nie będzie już pobierał danych o mocy inwerterów SMA bezpośrednio z inwerterów przez Bluetooth lub Speedwire, ale otrzyma dane zasilające z licznika produkcji PV.

Monitorowanie systemu fotowoltaicznego i dynamicznego ograniczania mocy czynnej podawanej do sieci energetycznej nie jest możliwe z inwerterami innych producentów. W tym przypadku, należy sprawdzić, czy działanie systemu fotowoltaicznego bez dynamicznego ograniczenia mocy czynnej jest dozwolone w danym kraju, czy też dynamiczne ograniczenia mocy czynnej mogą być wykonywane samodzielnie przez sam inwerter.

#### Liczniki energii

Sunny Home Manager obsługuje następujące rodzaje liczników energii:

• Liczniki energii z interfejsem D0 45\*:

Wykaz obsługiwanych liczników energii z interfejsem D0 można znaleźć w wytycznych planistycznych "SMA Smart Home - Rozwiązanie systemowe dla większej niezależności" na stronie www.SMA-Solar.com.

Zalecana rozdzielczość: co najmniej 10 Wh

Informacje: dla funkcji **Ograniczenie podawania mocy czynnej,** liczników energii z interfejsem D0 musi posiadać rozdzielczość co najmniej 1 Wh.

<sup>\*</sup> Interfejs D0 zgodnie z IEC 62056-2, część 4.3

• Liczniki energii z interfejsem SO\*:

Liczniki energii elektrycznej z interfejsem S0 muszą posiadać wartości wyjściowe kompensowane fazami zasilania na interfejsie S0. Jeśli to konieczne, należy skontaktować się z producentem licznika energii.

Dwukierunkowe liczniki z interfejsem S0 będą wyposażone w dwa interfejsy S0. Zalecana długość impulsu: co najmniej 20 ms

Zalecany wskaźnik impulsów: 1000 pulsów na kWh

Informacje: **dla ograniczenia funkcji podawania mocy czynnej,** liczniki energii z interfejsem S0 będą posiadać następujące minimalne wskaźniki impulsu:

- Przy maksymalnej dozwolonej sieci podawania ponad 1.500 W: co najmniej 250 impulsów na kWh
- Przy maksymalnej dozwolonej sieci podawania mniejszej niż 1.500 W: co najmniej 500 impulsów na kWh

#### Rutery

SMA Solar Technology AG zaleca korzystanie z rutera obsługującego protokół DHCP.

#### Pozostałe urządzenia:

- Pompa ciepła Stiebel Eltron WWK 300
- Pompa ciepła Tecalor TTA 300
- Urządzenia Miele@home (np. pralki, suszarki) z bramą Miele@home z oprogramowaniem w wersji 4.0.x
- Urządzenia, które otrzymują polecenia sterowania bezpośrednio z Sunny Home Managera lub przekazują takie polecenia do podłączonych obciążeń, za pomocą protokołu wymiany danych określonego przez SMA Solar Technology AG
  - Pompa powietrza/ciepła Stiebel Eltron LWZ z bramą usług internetowych
  - Pompa powietrza/ciepła Tecalor THZ z bramą usług internetowych

## 2.3 Umiejętności wykwalifikowanych osób

Zadania opisane w niniejszej instrukcji mogą być wykonywane wyłącznie przez osoby wykwalifikowane. Wykwalifikowane osoby muszą posiadać następujące umiejętności:

- Szkolenie w zakresie instalacji i uruchomienia urządzeń elektrycznych
- Znajomość wszystkich obowiązujących norm i dyrektyw

<sup>\*</sup> Interfejs S0 zgodnie z normą DIN EN 62053-31, klasa A

## 2.4 Środki ostrożności

Niniejsza część zawiera wskazówki dotyczące bezpieczeństwa, których należy przestrzegać przez cały czas podczas pracy lub obsługi produktu.

Celem uniknięcia obrażeń ciała i uszkodzenia mienia oraz do zapewnienia długoterminowego działania produktu należy przeczytać niniejszą część i ściśle przestrzegać wszystkich zasad bezpieczeństwa.

#### **Sunny Home Manager**

#### 

#### Zagrożenie życia na skutek porażenia prądem

Napięcia zagrażające życiu są obecne w przewodzących częściach wtyczki zasilania i zasilającej szynie w kształcie litery omega.

- Sunny Home Manager należy stosować wyłącznie w pomieszczeniu i suchym środowisku, z dala od płynów.
- Zabrania się otwierania wtyczki zasilania.

## **A** CAUTION

#### Niebezpieczeństwo obrażeń na skutek niewłaściwego prowadzenia

przewodu. Nieprawidłowo prowadzony przewód może spowodować potknięcie.

 Upewnij się, że przewody są poprowadzone tak, że nikt nie może na nie nadepnąć ani się potknąć.

#### NOTICE

#### Uszkodzenie Sunny Home Managera ze względu na przenikanie wilgoci.

Sunny Home Manager nie jest bryzgoszczelny.

• Sunny Home Manager należy stosować wyłącznie w pomieszczeniu i suchym środowisku.

#### Uszkodzenie Sunny Home Managera z powodu kondensacji

Jeśli Sunny Home Manager jest przenoszony ze środowisku zimnego do ciepłego, woda może ulegać kondensacji na produkcie.

 W przypadku dużych rozbieżności temperatury, Sunny Home Manager można zasilić tylko, kiedy osiągnie temperaturę pokojową.

#### Gniazdo SMA sterowane radiowo

## 

#### Zagrożenie życia na skutek porażenia prądem

Na zasilanych elementach występuję napięcia zagrażające życiu.

- Gniazda SMA sterowanego radiowo można używać tylko w pomieszczeniu i w suchym środowisku (np. nie w pomieszczeniach wilgotnych) oraz z dala od cieczy.
- Do gniazda SMA sterowanego radiowo można stosować tylko odpowiednie wtyczki.
- Gniazdo SMA sterowane radiowo należy odłączyć od napięcia przed czyszczeniem i czyścić wyłącznie suchą szmatką.

Gniazdo SMA sterowane radiowo jest wyposażone w przekaźnik ze stykiem p.

 Celem zapewnienia bezpiecznego odłączenia od sieci, należy wyciągnąć gniazdo SMA sterowane radiowo z gniazda w ścianie.

# Ryzyko uszkodzenia i pożaru ze względu na niezamierzone i nienadzorowane odłączenie obciążenia

Obciążenia aktywowane przez gniazdo SMA sterowane radiowo nieumyślnie i podczas instalacji nienadzorowanej mogą powodować urazy i pożary (np. żelazka).

 Zabrania się podłączania jakichkolwiek obciążeń do gniazda SMA sterowanego radiowo, ponieważ może to powodować zagrożenie dla osób lub spowodować uszkodzenia w sytuacji przypadkowego włączenia

## NOTICE

#### Uszkodzenie gniazda SMA sterowanego radiowo

Jeśli gniazdo SMA sterowane radiowo nie jest obsługiwane prawidłowo może ulec uszkodzeniu.

• Zabrania się obsługiwania gniazd SMA sterowanych radiowo podłączonych do siebie.

#### Uszkodzenie gniazda w ścianie

Jeśli gniazdo SMA sterowane radiowo jest obsługiwane z gniazda w ścianie, które nie nadaje się do zasilania podłączonego obciążenia, może spowodować uszkodzenie gniazda w ścianie.

 Gniazdo SMA sterowane radiowo można podłączać do gniazda w ścianie tylko, jeśli nadaje się do zasilania podłączonego obciążenia.

# 3 Zakres dostawy

#### Zakres dostawy Sunny Home Managera

Należy sprawdzić zakres dostawy pod względem kompletności i jakichkolwiek widocznych uszkodzeń zewnętrznych. Należy skontaktować się ze sprzedawcą, jeżeli dostawa jest niekompletna lub uszkodzona.

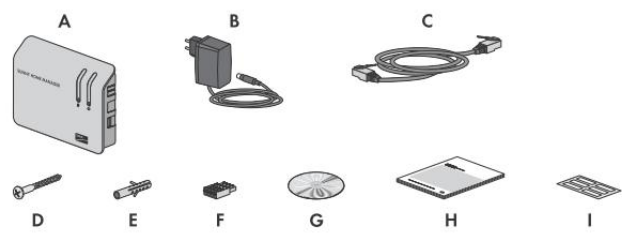

Rysunek 1: Elementy wchodzące w zakres dostawy

| Pozycja | llość | Oznaczenie                                                  |
|---------|-------|-------------------------------------------------------------|
| А       | 1     | Sunny Home Manager                                          |
| В       | 1     | Wtyczka do gniazda                                          |
| С       | 1     | Przewód sieciowy                                            |
| D       | 2     | Śruba                                                       |
| E       | 2     | Kotwy śrubowe                                               |
| F       | 3     | 4-żyłowy wtyk                                               |
| G       | 1     | CD z dokumentacją produktu i asystentem Sunny Home Managera |
| Н       | 1     | Skrócona instrukcja uruchomienia                            |
| 1       | 6     | Etykieta                                                    |

#### Zakres dostawy gniazda SMA sterowanego radiowo

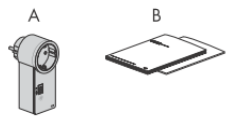

Rysunek 2: Elementy wchodzące w zakres dostawy

| Pozycja | llość | Oznaczenie                                    |
|---------|-------|-----------------------------------------------|
| А       | 1     | Gniazdo SMA sterowane radiowo.                |
| В       | 1     | Instrukcja instalacji i arkusze uzupełniające |

## 4 Opis produktu

## 4.1 Sunny Home Manager

## 4.1.1 Funkcje

Sunny Home Manager to urządzenie do monitorowania systemów fotowoltaicznych (PV) oraz do sterowania obciążeniami urządzeniach gospodarstwa domowego systemami PV. Sunny Home Manager wykonuje następujące zadania:

- Odczyt danych z licznika energii i danych z urządzeń SMA z interfejsem komunikacyjnym BLUETOOTH lub Speedwire.
- Przekazywanie danych do Sunny Portal
- Wsparcie zwiększonego własnego zużycia
- Ograniczenie doprowadzenia mocy czynnej
- Wdrożenie usług zarządzania siecią za pośrednictwem komunikacji sieci Ethernet

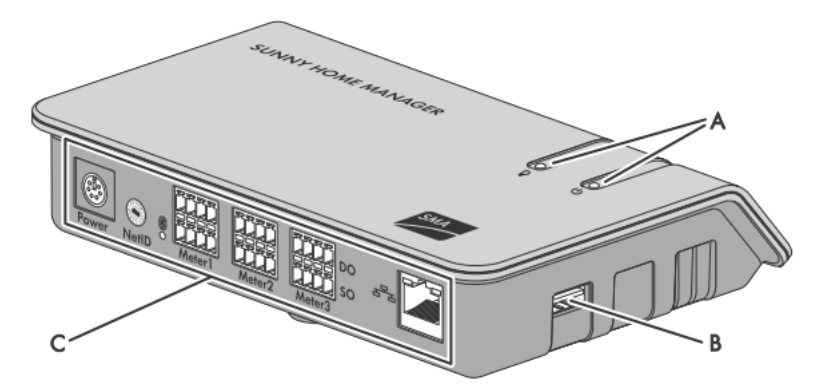

Rysunek 3: Sunny Home Manager.

| Pozycja | Oznaczenie                                 |
|---------|--------------------------------------------|
| А       | Stan diod LED i diody LED zużycia energii  |
| В       | Port USB *                                 |
| С       | Obszar podłączenia za pomocą LED BLUETOOTH |

\* Porty USB po prawej i lewej stronie obudowy obecnie nie pełnią żadnych funkcji.

# Odczyt danych z licznika energii i danych z urządzeń SMA z interfejsem komunikacyjnym BLUETOOTH lub Speedwire

Sunny Home Manager odczytuje dane z podłączonych liczników energii i urządzeń SMA. Sunny Home Manager jest podłączony do liczników energii za pomocą przewodów sieciowych.

Sunny Home Manager ustanawia połączenie bezprzewodowe urządzenia BLUETOOTH (np. gniazdo SMA sterowane radiowo) przez BLUETOOTH.

Komunikacja pomiędzy Sunny Home Managerem i inwerterem SMA jest możliwa za pośrednictwem BLUETOOTH lub przez Speedwire. Inwertery w systemie PV nie muszą używać tego samego interfejsu. Sunny Home Manager może zarządzać i regulować inwertery z pomocą technologii BLUETOOTH i za pomocą Speedwire'a jako jeden system PV.

Sunny Home Manager ustanawia połączenie z urządzeniami Speedwire poprzez ruter/przełącznik sieciowy w sieci lokalnej.

Inwertery SMA są dostępne ze Speedwire lub BLUETOOTH lub mogą być instalowane zgodnie z takim montażem (zobacz stronę produktową odpowiedniego inwertera na www.SMA-Solar.com).

#### Monitorowanie i parametryzacja systemu PV za pomocą Sunny Portal

Sunny Portal działa jako interfejs użytkownika Sunny Home Manager. Sunny Home Manager ustanawia połączenie z Internetem dla Sunny Portal i wysyła odczytane dane do Sunny Portal za pośrednictwem rutera.

Za pomocą Sunny Portal, Sunny Home Manager umożliwia monitorowanie systemu, wyświetlanie energii PV dostępnej w ciągu dnia oraz wyświetlanie całości energii w gospodarstwie domowym. Biorąc pod uwagę różne ceny energii elektrycznej, Sunny Home Manager pochodzi z zaleceń dotyczących ostrożnego stosowania energii elektrycznej.

#### Wsparcie celem zwiększonego zużycia własnego

Własne zużycie oznacza, że moc PV jest zużywana w miejscu jej generowania.

W każdym gospodarstwie domowym własne zużycie odbywa się "naturalnie", ponieważ obciążenia (np. piekarnik), które są obsługiwane przy włączonym zasilaniu PV, a niektóre obciążenia stale zużywają prąd (np. lodówka, urządzenia w trybie czuwania). Jeśli system PV wytwarza dużo energii PV, możliwe jest, że tylko część tej energii będzie podlegać własnemu zużyciu. Nadmiar mocy PV jest wprowadzany do sieci elektrycznej.

Wyższy wskaźnik własnego zużycia można osiągnąć, jeżeli obciążenie jest specjalnie włączone, przy dostępnym nadmiarze energii PV.

Następujące funkcje Sunny Home Managera umożliwiają zwiększenia limitu zużycia własnego:

| Funkcja                          | Wyjaśnienie                                                                                                    |
|----------------------------------|----------------------------------------------------------------------------------------------------|
| Podawanie PV<br>Funkcja prognoza | Otrzymuje również prognozy pogody oparte na lokalizacji<br>za pośrednictwem Internetu*<br>Na podstawie tych informacji, Sunny Home Manager tworzy<br>prognozę produkcji PV dla systemu PV. W polu należy wpisać<br>wartość <b>10</b> . |

| Funkcja                                                                 | Wyjaśnienie                                                                                                    |
|-------------------------------------------------------------------------|----------------------------------------------------------------------------------------------------|
| Utworzenie profilu<br>obciążenia                                        | Sunny Home Manager rejestruje produkcję PV, wprowadzanie do<br>sieci oraz zakupioną energię elektryczną. Na podstawie<br>produkcji PV, wprowadzania do sieci oraz zakupionej energii<br>elektrycznej, Sunny Home Manager określa, ile energii zużywa<br>się zazwyczaj w danych okresach i wykorzystuje to, aby<br>utworzyć profil obciążenia dla gospodarstwa domowego. Profil<br>obciążenia może być różny dla każdego dnia tygodnia. Sunny<br>Home Manager uzyskuje dane produkcji PV z podłączonych<br>inwerterów SMA, z licznika energii SMA lub z innego licznika<br>energii. Sunny Home Manager odbiera dane z sieci<br>doprowadzania oraz zakupionej energii elektrycznej z licznika<br>energii SMA lub co najmniej jednego innego licznika energii. |
| Gniazdo SMA sterowane<br>radiowo.                                       | Sunny Home Manager może włączać i wyłączać szczególne<br>obciążenia podłączone do gniazda SMA sterowanego radiowo.<br>Sunny Home Manager używa prognozy produkcji PV i profilu<br>obciążenia w celu ustalenia dogodnych okresów<br>dla optymalizacji wewnętrznego zasilania i zużycia własnego.<br>Zgodnie z zaleceniami operatora systemu PV oraz biorąc<br>po uwagę określone przedziały czasowe, Sunny Home Manager<br>kontroluje włączanie i wyłączenie obciążeń. Ponadto, gniazda<br>SMA sterowane radiowo zapewniają usługi indywidualnego<br>monitorowania i rejestrowania zużycia obciążenia.                                                                                                    |
| Sterowanie urządzeniami<br>Miele za pośrednictwem<br>systemu Miele@home | Sunny Home Manager może sterować urządzeniami Miele & Cie<br>KG obsługiwanymi przez bramę Miele@home**. Sunny Home<br>Manager używa prognozy produkcji PV i profilu obciążenia w<br>celu ustalenia dogodnych okresów dla optymalizacji<br>wewnętrznego zasilania i zużycia własnego. Zgodnie<br>z zaleceniami operatora systemu PV oraz biorąc po uwagę<br>określone przedziały czasowe, Sunny Home Manager kontroluje<br>włączanie i wyłączenie obciążeń.                                                                                                    |
| Sterowanie urządzeniami<br>za pomocą protokołu<br>wymiany danych        | Sunny Home Manager może sterować urządzeniami za pomocą<br>protokołu wymiany danych zdefiniowanego przez SMA Solar<br>Technology AG poprzez komunikowanie się z urządzeniami<br>bezpośrednio lub za pośrednictwem odpowiedniej bramy<br>z wykorzystaniem Ethernetu. Urządzenie informuje Sunny Home<br>Managera o swoim zapotrzebowaniu na prognozę produkcji PV<br>i zużycie.                                                                                                    |

| Funkcja                                                                                                    | Wyjaśnienie                                                                                                    |
|----------------------------------------------------------------------------------------------------|----------------------------------------------------------------------------------------------------|
| W przypadku korzystania<br>z akumulatora inwerterów<br>SMA: Zapobieganie<br>stratom obniżania wartości<br>znamionowych             | Sunny Home Manager zapobiega stratom obniżania wartości<br>znamionowych, które mogą wyniknąć w związku<br>z ograniczeniem podawanej mocy czynnej. Biorąc pod uwagę<br>prognozy zbiorów PV Sunny Home Manager, zapobiega on<br>stratom obniżania wartości znamionowych, które mogą wyniknąć<br>w związku z ograniczeniem podawanej mocy czynnej.<br>Biorąc pod uwagę prognozy produkcji PV.                                                                                                    |
| W przypadku korzystania<br>z akumulatora inwerterów<br>SMA: Zoptymalizowane<br>rozładowanie<br>akumulatorów ołowiowo-<br>kwasowych | <ul> <li>Sunny Home Manager wykorzystuje obliczony profil obciążenia i prognozy produkcji PV do kontrolowania wyładowania akumulatora. Akumulator jest rozładowany, gdy spełnione są następujące kryteria:</li> <li>W przypadku akumulatorów odprowadzanych do punktu, gdzie wystarczająca pojemność pamięci może wchłonąć ilość prognozowanej energii PV dla następnego cyklu ładowania akumulatora.</li> <li>Rozładowany kwasowo-ołowiowy akumulator może być niezwłocznie naładowany nadmiarem energii PV.</li> <li>Zastosowanie tych kryteriów zapewnia, że akumulator kwasowo-ołowiowy jest chroniony, przy optymalnym wykorzystaniu pojemności akumulatora.</li> </ul> |
| Przekazywanie danych<br>z licznika energii SMA<br>do systemów Sunny Island                                                         | Jeżeli moduł danych SMA Speedwire Sunny Island jest<br>zainstalowany w Sunny Island, Sunny Home Manager może<br>wysyłać dane z licznika energii SMA do systemu Sunny Island.                                                                                                    |
| Przekazywanie danych<br>z licznika energii<br>do systemów Sunny Backup                                                             | Jeżeli BLUETOOTH Piggy-Back Off-Grid jest zainstalowany<br>w Sunny Backup, Sunny Home Manager może wysyłać dane<br>z licznika energii do systemu Sunny Backup.                                                                                                    |

\* Dane nie są dostępne we wszystkich krajach.

\*\* Ta funkcja nie jest dostępna we wszystkich krajach.

#### Ograniczenie podawania mocy czynnej

Lokalne regulacje, np. Ustawa i Źródłach Energii Odnawialnej (EEG) w Niemczech, mogą wymagać trwałego ograniczenia podawania mocy czynnej dla systemu fotowoltaicznego, czyli ograniczenia mocy czynnej wprowadzanej do sieci energetycznej do ustalonej ilości lub procentowego udziału zainstalowanej mocy znamionowej systemu PV. W razie potrzeby należy zwrócić się do operatora sieci z prośbą o uzyskanie informacji, czy stałe ograniczenie podawania mocy czynnej jest konieczne i czy można w tym celu korzystać z Sunny Home Managera (patrz deklaracja producenta "Zarządzanie zasilaniem zgodnie z Ustawą o Źródłach Energii Odnawialnej (EEG) 2012 z SMA Sunny Home Managerem (SHM) z SMA" dostępnych na www.SMA-Solar.com). Korzystanie z licznika energii SMA lub odpowiednich liczników zasilania.

Sunny Home Manager pozwala uniknąć strat obniżania wartości znamionowych z powodu ograniczenia produkcji energii PV biorąc pod uwagę bieżące własne zużycie w gospodarstwie domowym.

Sunny Home Manager pomaga bezpośrednio wykorzystać nadmiar mocy PV w gospodarstwach domowych i w rezultacie zwiększa zużycie własne. W przypadku systemów fotowoltaicznych z inwerterami SMA na akumulatory, Sunny Home Manager preferencyjnie wykorzystuje zredukowaną mocy czynną, aby naładować akumulator.

# Przykład: Ograniczenie podawanej mocy czynnej do 70% mocy znamionowej systemu PV

Ze względu na wysoki poziom promieniowania słonecznego, system może obecnie produkować 90% nominalnej mocy PV.

- W tym czasie, 20% mocy znamionowej systemu PV zużywane jest przez obciążenia w gospodarstwie domowym. Pozostałe 70% mocy znamionowej systemu PV jest wprowadzane do sieci elektrycznej.
  - Wymagany jest brak ograniczenia produkcji PV.
- Obciążenie jest wyłączone, a tylko 10% mocy znamionowej systemu PV jest zużywane w gospodarstwie domowym. W wyniku tego, 80% mocy znamionowej systemu jest dostępne dla doprowadzenia do sieci energetycznej - to więcej niż dozwolono.
  - Sunny Home Manager zmniejsza produkcję PV z teoretycznie możliwych 90% nominalnej mocy systemu PV do 80%. 70% mocy znamionowej systemu PV jest wprowadzane do sieci elektrycznej.

#### Wdrożenie usług zarządzania siecią za pośrednictwem komunikacji Enthernet

W ramach usług zarządzania siecią, może być konieczne wdrożenie specyfikacji operatora sieci do ograniczenia podawania mocy czynnej i biernej (np. podawanie mocy czynnej systemu fotowoltaicznego zostanie obniżone w przypadku przeciążenia sieci).

Sunny Home Manager może realizować wymagania dotyczące usług zarządzania siecią, które operator sieci wysyła do Sunny Home Manager poprzez komunikację Ethernet.

W stosownych przypadkach należy zwrócić się do operatora sieci z zapytaniem, czy system PV jest wymagany do wdrożenia usługi zarządzania siecią.

## 4.1.2 Tabliczka znamionowa

Tabliczka znamionowa jednoznacznie identyfikuje produkt. Tabliczka znamionowa znajduje się w tylnej części wyrobu. Z tabliczki znamionowej można odczytać następujące dane:

- Numer seryjny;
- ID rejestracji
- Nazwa montażu (typ)
- Wersja sprzętu (wersja)

Informacje na tabliczce znamionowej będą wymagane do stosowania produktu w sposób bezpieczny i w przypadku obsługi klienta w SMA Service Line.

| Symbol          | Oznaczenie                                | Wyjaśnienie                                                                  |
|-----------------|-------------------------------------------|------------------------------------------------------------------------------|
| <b>C</b> N23114 | C-Tick                                    | Produkt jest zgodny z wymaganiami<br>obowiązujących norm australijskich EMC. |
| FC              | Oznaczenie FCC                            | Produkt jest zgodny z wymaganiami<br>obowiązujących norm FCC.                |
| ®<br>*          | Technologia<br>bezprzewodowa<br>BLUETOOTH | Produkt posiada interfejs Bluetooth.                                         |
|                 | Dane kodu<br>matrycowego                  | Kod 2D dla charakterystyki<br>poszczególnych urządzeń                        |

## 4.1.3 Diody LED

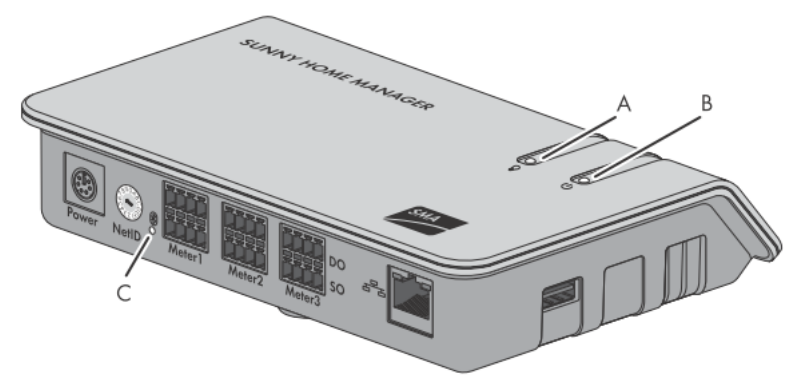

Rysunek 4: Diody LED Sunny Home Manager

| Pozycja | Oznaczenie                                | Wyjaśnienie                                    |
|---------|-------------------------------------------|------------------------------------------------|
| A       | Dioda LED zużycia energii<br>elektrycznej | Wyświetla bieżące zużycie energii elektrycznej |
| В       | Dioda LED statusu                         | Wyświetla aktualny status Sunny Home Managera  |
| С       | BLUETOOTH LED                             | Wyświetla status połączenia Bluetooth.         |

#### Dioda LED zużycia energii

Dioda LED zużycia energii jest aktywna tylko, jeśli dwukierunkowy licznik lub zakupiona energia są podłączone do sieci zasilania lub jeden licznik zasilania i jeden zakupiony licznik energii elektrycznej są podłączone.

| Stan diody LED                               | Wyjaśnienie                                                                                         |
|----------------------------------------------|----------------------------------------------------------------------------------------------------|
| Świeci na zielono                            | Gospodarstwo domowe jest zasilane energią jedynie z systemu<br>fotowoltaicznego.                    |
| Miga na zielono<br>pomarańczowo<br>na zmianę | Gospodarstwo domowe jest zasilane energią z systemu<br>fotowoltaicznego oraz z sieci energetycznej. |
| Świeci na<br>pomarańczowo                    | Gospodarstwo domowe jest zasilane energią jedynie z sieci.                                          |

#### Status LED

| Stan diody LED                                                           | Wyjaśnienie                                                                                |  |
|--------------------------------------------------------------------------|--------------------------------------------------------------------------------------------|--|
| Świeci na zielono                                                        | Sunny Home Manager jest podłączony do urządzeń systemu<br>fotowoltaicznego i Sunny Portal. |  |
| Kolejne stany diody LED są opisane w rozdziale "Rozwiązywanie problemów" |                                                                                            |  |

(patrz punkt 9.1.2 "Stany statusu diody LED" strona 51).

#### **BLUETOOTH LED**

| Stan diody LED                                                               | Wyjaśnienie                                                                 |  |
|------------------------------------------------------------------------------|-----------------------------------------------------------------------------|--|
| Świeci na niebiesko                                                          | Połączenie Bluetooth do urządzeń systemu fotowoltaicznego jest odpowiednie. |  |
| Kolejne stany BLUETOOTH LED są opisane w rozdziale "Rozwiązywanie problemów" |                                                                             |  |

(patrz punkt 9.1.3 "Stany diody LED BLUETOOTH" strona 53).

#### Diody LED przy zakończeniu sieci

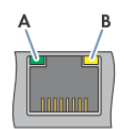

| п | · · · · I | <b>F</b> . | D' I  |      | . 1 |        |      | · ·  |  |
|---|-----------|------------|-------|------|-----|--------|------|------|--|
| ĸ | suner     | J.         | Diody | przy | ZUK | onczen | 10 : | siec |  |

| /       | / 1                                       | /                 |                                                                 |
|---------|-------------------------------------------|-------------------|-----------------------------------------------------------------|
| Pozycja | LED                                       | Stan diody<br>LED | Wyjaśnienie                                                     |
| A       | Połączenie/<br>Działanie<br>LED (zielona) | Świeci            | Nawiązane połączenie sieciowe                                   |
|         |                                           | Miga              | Nawiązane połączenie sieciowe. Dane są<br>wysyłane i odbierane. |
|         |                                           | Off               | Brak nawiązania połączenia sieciowego                           |
| В       | LED                                       | Świeci            | Prędkość transmisji danych to 100 Mbit/s.                       |
|         | prędkości<br>(żółta)                      | Off               | Prędkość transmisji danych to 10 Mbit/s.                        |

## 4.1.4 Wymagania systemowe

#### Systemy operacyjne obsługiwane przez asystenta Sunny Home Managera:

- Microsoft Windows 8
- Microsoft Windows 7
- Microsoft Windows Vista
- Microsoft Windows XP Service Pack 2
- Linux z jądrem w wersji 2.6.12, z Oracle Java Runtime Environment od wersji 6
- MAC OS w wersji 10.6, z Java Runtime Environment od wersji 6

## Wymagania dostępu do Internetu:

• Ciągły dostęp do Internetu. Zalecany: Dostęp DSL z opłatą ryczałtową

#### Obsługiwane przeglądarki internetowe:

- Google Chrome od wersji 14.0
- Microsoft Internet Explorer od wersji 8
- Mozilla Firefox od wersji 5
- Opera od wersji 11.0
- Safari od wersji 5.0

## Zalecana rozdzielczość ekranu:

• Minimum 1,024 pikseli x 768 pikseli

## Liczniki energii:

Minimalne rodzaje liczników energii zalecane przez SMA Solar Technology AG do podłączenia Sunny Home Managera:

- Licznik doprowadzania i licznik zakupionej energii elektrycznej lub
- Dwukierunkowy licznik doprowadzania do sieci i licznik zakupionej energii elektrycznej

Co najmniej jeden licznik jest wymagany dla **funkcji ograniczenia mocy czynnej** (zalecany: Licznik energii SMA).

Sunny Home Manager odbiera dane produkcji PV poprzez połączone inwertery SMA lub opcjonalnie podłączony licznik produkcji PV.

#### Wymagania dotyczące przewodów sieciowych:

- Długość przewodu między dwoma węzłami: maks. 50 m z przewodem krosowym, maks. 100 m z przewodem instalacyjnym
- Przekrój: co najmniej 2 x 2 x 0,22 mm2 lub co najmniej 2 x 2 x 24 AWG
- Kategorie przewodu: Kat5, Kat5e, Kat6, Kat6a, Kat7
- Ekran przewodu: SF/UTP, S/UTP, SF/FTP, S/FTP
- Rodzaj wtyczki: RJ45 dla Kat5, Kat5e, Kat6, Kat6a

## 4.2 Gniazdo SMA sterowane radiowo

## 4.2.1 Funkcje

Gniazdo SMA sterowane radiowi obsługuje i kontroluje obciążenia w urządzeniach gospodarstwa domowego za pomocą Sunny Home Managera. Gniazdo SMA sterowane radiowo wykonuje następujące zadania:

- Wykonanie komendy kontroli wydawane przez Sunny Home Managera
- Prowadzi pomiar zużycia energii związanego z obciążeniami
- Poprawie połączenia bezprzewodowe między urządzeniami BLUETOOTH

#### Wykonanie komend kontroli Sunny Home Managera

Sunny Home Manager może włączyć i wyłączyć gniazdo SMA sterowane radiowo. W rezultacie konkretne urządzenia elektryczne mogą być włączane, jeśli moc PV jest dostępna.

Okresy, w których Sunny Home Manager wyłącza lub wyłącza gniazdo SMA sterowane radiowo zależą od konfiguracji gniazda SMA sterowanego radiowo i ustawienia Sunny Home Managera (patrz instrukcja obsługi "SUNNY HOME MANAGER w Sunny Portal").

#### Pomiar zużycia energii podłączonych obciążeń

Gniazdo SMA sterowane radiowo mierzy zużycie energii podłączonych obciążeń i przekazuje zmierzone wartości za pomocą Sunny Home Managera do Sunny Portal.

### Poprawa połączenia bezprzewodowego między urządzeniami BLUETOOTH

Jeżeli odległość między urządzeniami BLUETOOTH jest zbyt duża lub przeszkody zakłócają połączenia BLUETOOTH, gniazdo SMA sterowane radiowo może być używane jako regenerator dla pomostu martwej strefy.

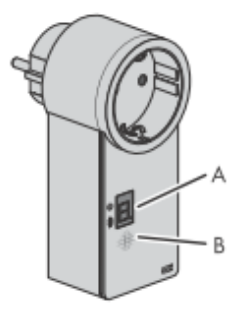

Rysunek 6: Gniazdo SMA sterowane radiowo

| Pozycja | Oznaczenie        | Wyjaśnienie                                |
|---------|-------------------|--------------------------------------------|
| А       | Wyświetlacz LED   | Wyświetla status, tryby działania i NetlDs |
| В       | Przycisk dotykowy | Działanie gniazda SMA sterowanego radiowo  |

## 4.2.2 Wyświetlacz LED

#### Górna pozioma dioda LED

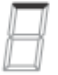

Rysunek 7: Górna pozioma dioda LED na wyświetlacz LED

| Status LED                | Tryb pracy/status gniazda SMA sterowanego radiowo                                                      |
|---------------------------|----------------------------------------------------------------------------------------------------|
| Świeci na zielono         | <b>Ręczne włączenie</b><br>Brak kontroli gniazda SMA sterowanego radiowo przez<br>Sunny Home Managera  |
| Świeci na<br>pomarańczowo | <b>Ręczne wyłączenie</b><br>Brak kontroli gniazda SMA sterowanego radiowo przez<br>Sunny Home Managera |
| Miga na zielono           | <b>Automatyczne włączenie</b><br>Kontrola gniazda SMA sterowanego radiowo przez<br>Sunny Home Managera |

| Status LED           | Tryb pracy/status gniazda SMA sterowanego radiowo                                                                                                    |
|----------------------|----------------------------------------------------------------------------------------------------|
| Miga na pomarańczowo | <b>Automatyczne wyłączenie</b><br>Kontrola gniazda SMA sterowanego radiowo przez<br>Sunny Home Managera                                                                                                    |
| Świeci na czerwono   | Uruchamianie systemu.<br>lub<br>Proces aktualizacji jest uruchomiony.<br>W tym stanie zabrania się odłączania gniazda SMA sterowanego<br>radiowo. W przeciwnym razie, gniazdo SMA sterowane radiowo<br>może ulec uszkodzeniu. |

#### Dolna pozioma dioda LED

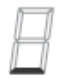

Rysunek 8: Niższa pozioma dioda LED wyświetlacza LED

| Status LED          | Wyjaśnienie          |               |          |                  |
|---------------------|----------------------|---------------|----------|------------------|
| Świeci na niebiesko | Połączenie Bluetooth | do Sunny Home | Managera | jest odpowiednie |
|                     |                      |               | 1 1 0 -  |                  |

Kolejne stany dolnej poziomej diody LED są opisane w rozdziale "Rozwiązywanie problemów" (patrz punkt 9.2 "Błędy gniazda SMA sterowanego radiowo" strona 53).

### **Pionowe diody LED**

# H

Rysunek 9: Pionowe diody LED na wyświetlaczu LED

| Status LED                                               | Wyjaśnienie                                                      |  |
|----------------------------------------------------------|------------------------------------------------------------------|--|
| Świeci na zielono Klawisz dotykowy jest gotowy do pracy. |                                                                  |  |
|                                                          | W tym stanie, gniazdo SMA sterowane radiowo może być zresetowane |  |
|                                                          | do ustawień domyślnych (patrz ppkt 9.8, strona 63).              |  |
| Miga na zielono                                          | Gniazdo SMA sterowane radiowo jest inicjowanie.                  |  |

#### Wszystkie diody LED na wyświetlaczu LED

| Β                              | 2 | В | H | Β | Β | $\square$ | В | 8 |
|--------------------------------|---|---|---|---|---|-----------|---|---|
| B                              | В |   | Β | E | E |           |   |   |
| Rysunek 10: Wyświetlanie NetlD |   |   |   |   |   |           |   |   |

| Status LED        | Tryb pracy/status gniazda SMA sterowanego radiowo             |
|-------------------|---------------------------------------------------------------|
| 0; 2 do 9; A do F | Tryb konfiguracji NetID i wyświetlanie skonfigurowanego NetID |

## 5 Przygotowanie Sunny Home Managera do montażu i uruchomienia

## 5.1 Przygotowanie do komunikacji BLUETOOTH

Jeśli Sunny Home Manager będzie komunikować się z innymi urządzeniami SMA przez BLUETOOTH, np. z gniazdami SMA sterowanymi radiowo, należy przeprowadzić następujące czynności przygotowawcze.

## 5.1.1 Uruchomienie systemu BLUETOOTH

Wszystkie urządzenia należy zestawić do tego samego NetID, aby urządzenia SMA BLUETOOTH w systemie PV komunikowały się ze sobą. NetID jest używany do rozróżniania między systemami PV za pomocą SMA BLUETOOTH w bliskiej odległości od siebie.

NetID może być liczbą od 1 do 9 lub literą od A do F.

Aby upewnić się, że nie ustawia się NetlD, który jest używany przez inny system BLUETOOTH PV w pobliżu, wolny NetlD należy określić przed uruchomieniem systemu BLUETOOTH PV.

#### i Wymaganie dla wykrywania wolnego NetID

Wolnye NetlD można wykryć tylko za pomocą komputera z wbudowanym BLUETOOTH lub za pomocą wtyczki BLUETOOTH (BLUETOOTH klasy 1) i oprogramowania Sunny Explorer (patrz pomoc Sunny Explorer). Sunny Explorer można bezpłatnie pobrać na www.SMA-Solar.com.

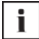

## Wymaganie wyboru NetID "1" jako NetID systemu PV

Dla urządzeń BLUETOOTH, NetlD 1 jest ustawiony fabrycznie. Jeśli NetlD 1 jest ustawiony w Sunny Home Managerze, za pośrednictwem BLUETOOTH lub Speedwire'a można podłączyć maksymalnie jedno urządzenie.

 Jeśli wymagane jest podłączenie więcej urządzeń SMA niż tylko jeden inwerter i jeden Sunny Home Manager, należy wybrać NetID inny niż NetID 1.

#### Procedura

- Jeśli inny system z BLUETOOTH znajduje się w odległości 500 m od systemu, należy określić wolny NetID w miejscu planowanego montażu każdego urządzenia BLUETOOTH i zanotować go (patrz instrukcja Sunny Explorer).
- Dla wszystkich urządzeń do komunikacji z Sunny Home Managerem za pomocą BLUETOOTH należy wcześniej ustawić zanotowany wolny NetlD i uruchomić urządzenia (patrz instrukcja urządzenia BLUETOOTH lub BLUETOOTH Piggy-Back).
- Należy zanotować numery seryjne Sunny Home Managera i wszystkich innych urządzeń SMA. Dla gniazd SMA sterowanych radiowo należy również zanotować obciążenia, które chcemy przypisać do odpowiednich gniazd SMA sterowanych radiowo.
- 4. Należy zanotować ID rejestracji Sunny Home Managera.

i l

### Odczyt numeru seryjnego i ID rejestracji

Numer seryjny i ID rejestracji Sunny Home Managera można odczytać w następujących lokalizacjach:

- Na tabliczce znamionowej z tyłu Sunny Home Managera
- Na okładce dostarczonej płyty CD
- Z wyjątkiem Sunny Home Managera i gniazda SMA sterowanego radiowo, należy uruchomić wszystkie urządzenia BLUETOOTH (patrz instrukcje obsługi urządzeń BLUETOOTH).

## 5.1.2 Konfiguracja NetlD na Sunny Home Managerze

#### Wymaganie:

 System BLUETOOTH PV należy uruchomić (patrz część 5.1.1 "Uruchomienie systemu BLUETOOTH", strona 28).

#### Procedura

 Za pomocą śrubokręta należy przekręcić strzałkę przełącznika obrotowego NetID do pożądanego NetID (szerokość ostrza śrubokręta: 2.5 mm).

# 5.1.3 Konfiguracja NetID na gnieździe SMA sterowanym radiowo

#### Konfiguracja NetID po raz pierwszy

- 1. Wpiąć gniazdo SMA sterowane radiowo do gniazda.
  - Górna pozioma dioda LED świeci na czerwono przez około dziesięć sekund, a następnie pionowa dioda LED świeci na zielono przez około cztery sekundy.
- Jak tylko wyświetlacz diod LED pokaże 0, należy naciskać klawisz dotykowy aż wyświetlacz LED pokaże pożądany NetID.
- Celem dostosowania NetID należy odczekać pięć sekund. W tym czasie nie należy naciskać klawisza dotykowego.

#### Zmiana NetID

#### Wymagania:

- 🗆 Wpiąć gniazdo SMA sterowane radiowo do gniazda.
- Górna pozioma dioda LED będzie świecić na pomarańczowo lub zielono.

#### Procedura

- Przytrzymać klawisz dotykowy przez około dwie sekundy.
   Wyświetlacz diod LED pokazuje ostatni skonfigurowany NetlD.
- 2. Naciskać klawisz dotykowy, aż pojawi się żądany NetID.
- Celem dostosowania NetlD należy odczekać pięć sekund. W tym czasie nie należy naciskać klawisza dotykowego.

## 5.2 Przygotowanie do komunikacji Speedwire

Jeśli Sunny Home Manager ma się komunikować z innymi urządzeniami SMA za pomocą Speedwire, Sunny Home Manager i urządzenia Speedwire muszą być w tej samej sieci lokalnej. Należy wykonać następujące czynności przygotowawcze.

#### Inwertery z funkcją Web Connect

Jeśli inwerter jest już zarejestrowany w Sunny Portal z funkcją Web Connect, nie ma możliwości dodania inwertera do systemu Sunny Home Manager.

 Należy usunąć inwerter z funkcji Web Connect z systemu Web Connect lub dezaktywować odbiór danych do inwertera w systemie Web Connect.

#### Wymagania:

- W Sunny Home Manager należy ustawić NetlD inny niż NetlD 1 (patrz część 5.1.2 "Konfiguracja NetlD na Sunny Home Manager", strona 29). Umożliwia to podłączenie Sunny Home Managera do kilku urządzeń jednocześnie za pośrednictwem Speedwire'a lub technologii BLUETOOTH.
- Na ruterze należy aktywować DHCP (patrz instrukcja obsługi rutera). Jeśli outer nie obsługuje DHCP, można skonfigurować ustawienia sieci statycznej na urządzeniu Speedwire przy pomocy Asystenta Podłączenia SMA\*
- Wszystkie porty UDP >1024 na ruterze lub modemie muszą pozostać otwarte dla połączeń wychodzących. Jeśli na ruterze lub modemie zainstalowana jest zapora, może być konieczne dostosowanie zasad zapory.
- Połączenia wychodzące rutera lub modemu wymagają posiadanych danych internetowych (docelowy IP, port docelowy). Jeśli na ruterze lub modemie zainstalowana jest zapora, może być konieczne dostosowanie zasad zapory.
- Na ruterze lub modemie z NAT (Network Address Translation) nie jest wymagana konfiguracja portu spedycyjnego. Pomoże to uniknąć potencjalnych problemów łączności.
- Ponadto, pakiety filtrowania lub manipulacji dla pakietów SIP nie mogą być zainstalowane na ruterze ani na modemie.

#### Procedura

#### 1.

#### i Wyłączenie łączności BLUETOOTH inwerterów

Jeśli inwerter komunikuje się z Sunny Home Manager jednocześnie za pośrednictwem Speedwire'a i BLUETOOTH, będzie to skutkowało błędnym zapisem danych.

• Dla inwerterów z interfejsem BLUETOOTH, NetlD należy ustawić na 0 (patrz instrukcja inwertera Bluetooth Piggy). Wyłącza to łączność poprzez BLUETOOTH.

 Podłączenie urządzeń Speedwire do przełącznika rutera/sieci (patrz instrukcja obsługi urządzenia Speedwire). Należy upewnić się, że odległość miejsca zamocowania Sunny Home Managera nie jest zbyt duża, ponieważ Sunny Home Manager musi być później podłączony do tego samego przełącznika sieciowego/rutera.

<sup>\*</sup> Oprogramowanie asystenta podłączenia SMA można pobrać bez opłat na stronie www.SMA-Solar.com.

## 6 Instalacja

## 6.1 Wymagania dotyczące miejsca montażu Sunny Home Managera

- 🗆 Miejsce montażu musi znajdować się w pomieszczeniu.
- 🛛 Miejsce montażu należy zabezpieczyć przed kurzem, wilgocią i substancjami żrącymi.
- Trasa przewodu od miejsca zamocowania do rutera nie może przekraczać maksymalnej długości 100m.
- Trasa przewodu od miejsca zamocowania Sunny Home Managera do liczników energii z interfejsem D0 nie może przekraczać maksymalnej długości 15m.
- Trasa przewodu od miejsca zamocowania Sunny Home Managera do liczników energii z interfejsem S0 nie może przekraczać maksymalnej długości 30m.
- Należy utrzymać minimalną odległość 1 m od urządzenia korzystającego z 2.4 GHz spektrum radiowego (np. urządzeń WLAN, kuchenek mikrofalowych). Zapobiegnie to redukcja prędkości przesyłania danych i jakości połączenia.
- □ Sunny Home Manager nie może posiadać osłony radiowej (np. w metalowej szafce).

#### Minimalne odstępy:

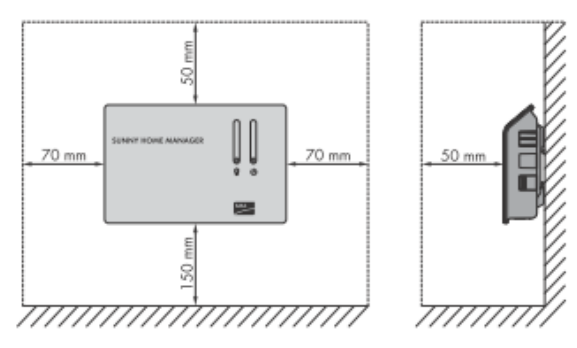

Rysunek 11: Minimalne odstępy

 Należy przestrzegać minimalnych odstępów do ściany, innych produktów do łączności, inwerterów i obiektów.

# 6.2 Wymagania dotyczące miejsca montażu gniazda SMA sterowanego radiowo

- Gniazdo sterowane radiowo może być obsługiwane przez gniazda ścienne, które nadają się do zasilania podłączonego obciążenia.
- Należy utrzymać minimalną odległość 1 m od urządzenia korzystającego z 2.4 GHz spektrum radiowego (np. urządzeń WLAN, kuchenek mikrofalowych). Zapobiegnie to redukcja prędkości przesyłania danych i jakości połączenia.

# 6.3 Sprawdzanie połączenia BLUETOOTH na wymaganym miejscu montażu

Jeśli Sunny Home Manager służy do łączności z innymi urządzeniami SMA poprzez BLUETOOTH, np. z gniazda SMA sterowanego radiowo, w wyznaczonym miejscu montażu należy sprawdzić połączenie BLUETOOTH.

#### Wymagania:

- NetID należy skonfigurować dla wszystkich urządzeń BLUETOOTH i na Sunny Home Managerze (patrz część 5 "Przygotowanie Sunny Home Managera do montażu i uruchomienia", strona 28).
- Należy uruchomić system BLUETOOTH PV (patrz część 5 "Przygotowanie Sunny Home Managera do montażu i uruchomienia", strona 28).

#### Procedura

- 1. Zasilić Sunny Home Managera napięciem poprzez wtyczkę zasilania (patrz część 7.6.1)
  - ☑ Po około dwóch minutach, dioda LED technologii BLUETOOTH świeci na niebiesko. Połączenie urządzenia BLUETOOTH jest odpowiednie.

Dioda LED technologii BLUETOOTH miga na niebiesko? Połączenie BLUETOOTH jest niepoprawne.

- Jeśli to możliwe, należy wybrać inną lokalizację montażu i sprawdzić połączenie.
- Jeśli inne miejsce montażu jest niemożliwe, należy zastosować przekaźnik BLUETOOTH lub gniazdo SMA sterowane radiowo. Rozszerzy to zakres bezprzewodowej sieci BLUETOOTH.
- 2. Wyciągnąć wtyczkę zasilania z gniazda.
- 3. Odłączyć wtyczkę zasilania prądem stałym z Sunny Home Managera.

## 6.4 Montaż Sunny Home Managera

## 6.4.1 Montaż Sunny Home Managera na ścianie

- 1. Określić położenie Sunny Home Managera na ścianie.
- 2. Zaznaczyć miejsce otworów wierconych na ścianie (odległość pomiędzy otworami: 58 mm).
- 3. Wywiercić otwory (średnica: 6 mm).
- 4. Włożyć kotwy śrubowe w otwory.
- 5. Wkręcić śruby, pozostawiając około 6 mm wystającego ze ściany.
- Zawiesić Sunny Home Managera na śrubach. Należy upewnić się, że łebki śrub znajdują się w otworach z tyłu Sunny Home Managera.

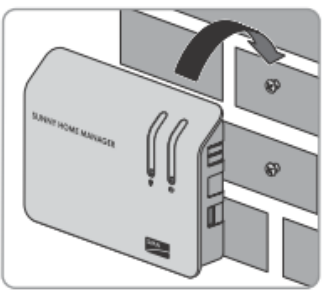

## 6.4.2 Montaż Sunny Home Managera na szynie w kształcie litery omega

#### Wymaganie:

□ Szynę należy mocno zainstalować na ścianie.

#### Procedura

 Docisnąć Sunny Home Managera górnymi uchwytami do górnej krawędzi szyny.

 Zawiesić dolne uchwyty na dolnej krawędzi szyny.

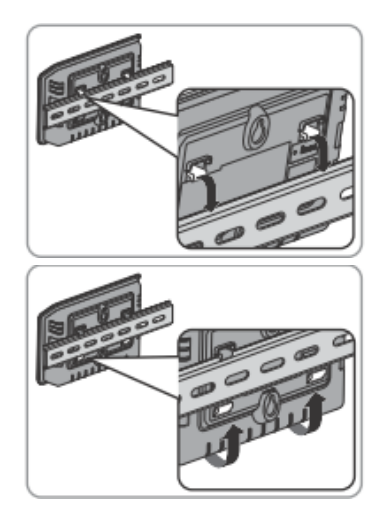

# 7 Podłączenie

## 7.1 Obszar podłączenia

#### Dolna część obudowy

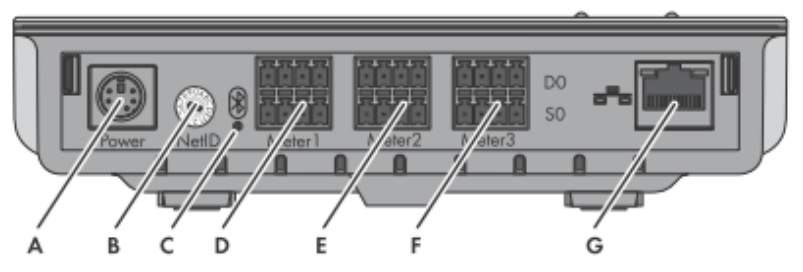

Rysunek 12: Punkt przyłączenia na dole obudowy

| Pozycja                                                                                            | Oznaczenie          | Wyjaśnienie                                                                                                    |  |
|----------------------------------------------------------------------------------------------------|---------------------|----------------------------------------------------------------------------------------------------|--|
| А                                                                                                  | Zasilanie           | Pinowa wtyczka zasilania                                                                                                    |  |
| В                                                                                                  | NetID               | Przełącznik obrotowy do konfiguracji NetID                                                                                                    |  |
| С                                                                                                  | BLUETOOTH LED       | Wyświetlanie stanu połączenia BLUETOOTH                                                                                                    |  |
| D                                                                                                  | Licznik 1           | <ul> <li>Pinowe złącze dla:</li> <li>1 licznika zakupionej energii elektrycznej z interfejsem D0 lub S0 lub</li> <li>1 dwukierunkowego licznika z interfejsem D0 do doprowadzania do sieci i licznika zakupionej energii elektrycznej</li> </ul> |  |
| E                                                                                                  | Licznik 2           | Pinowe złącze dla 1 licznika doprowadzania z<br>interfejsem D0 lub S0*                                                                                                    |  |
| F                                                                                                  | Licznik 3           | Pinowe złącze dla 1 licznika produkcji PV z interfejsem<br>D0 lub S0.                                                                                                    |  |
| G                                                                                                  | Punkt końcowy sieci | Pinowe złącze RJ45 dla przewodu sieciowego                                                                                                    |  |
| * Jeśli licznik dwukierunkowy jest podłączony do złącza pinowego <b>licznika 1</b> , złącze pinowe |                     |                                                                                                    |  |

licznika 2 nie wykazuje żadnej funkcji.

#### Prawa strona obudowy

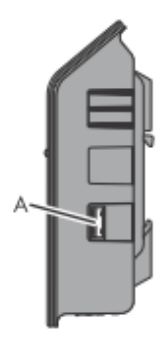

Rysunek 13: Punkt przyłączenia po prawej stronie obudowy

| Pozycja | Oznaczenie | Wyjaśnienie         |
|---------|------------|---------------------|
| А       | Port USB   | Obecnie bez funkcji |

#### Lewa strona obudowy

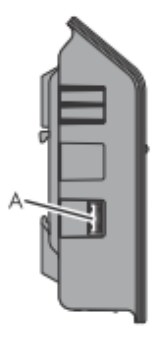

Rysunek 14: Punkt przyłączenia po lewej stronie obudowy

| Pozycja | Oznaczenie | Wyjaśnienie         |
|---------|------------|---------------------|
| A       | Port USB   | Obecnie bez funkcji |

#### 

#### Przydzielenie pinowego styku złącza pinowego

Rysunek 15: Przydzielony styk pinowy złącza pinowego w dolnej części obudowy Sunny Home Managera

#### Górny pinowy wiersz dla D0:

| Pin | Sygnał          | Specyfikacja        | Wyjaśnienie                   |
|-----|-----------------|---------------------|-------------------------------|
| А   | GND             | Napięcie zasilania  | Uziemienie                    |
| В   | ТХ              | Wyjście transmitera | Transmisja D0                 |
| С   | RX              | Wejście odbiornika  | Odbiór D0                     |
| D   | VCC_D0, +8 Volt | Wyjście napięciowe  | Zasilanie dla sondy optycznej |

#### Dolny pinowy styk dla D0:

| Pin | Sygnał       | Specyfikacja       | Wyjaśnienie                                                                                                  |
|-----|--------------|--------------------|----------------------------------------------------------------------------------------------------|
| E   | SO-          | Wejście i wyjście  | Sygnał SO                                                                                                    |
| F   | SO+          | Wejście i wyjście  | Sygnał SO                                                                                                    |
| G   | GND          | Zasilanie          | Uziemienie zewnętrznego<br>zasilania, jeśli zapewnione przez<br>szynę zasilającą w kształcie litery<br>omega |
| Н   | +12 Volt, DC | Wejście napięciowe | Zewnętrzne zasilanie, jeśli<br>zapewnione przez szynę<br>zasilającą w kształcie litery omega                 |
#### Podłączenie Sunny Home Managera do liczników 7.2 energii

#### 7.2.1 Podłączenie Sunny Home Managera do liczników energii SMA

Licznik energii SMA i Sunny Home Manager należy podłączyć do tego samego rutera.

#### Dodatkowo wymagany materiał (nie zawarty w dostawie):

□ 1 przewód sieciowy (wymagania dotyczące przewodów opisano w części 4.1.4)

#### Procedura

- Podłączyć licznik energii SMA do rutera (patrz instrukcja montażu licznika energii 1. SMA)
- 2. Podłączyć Sunny Home Managera do rutera (patrz część 7.4, strona 40).

### 7.2.2 Podłączenie Sunny Home Managera do liczników energii z interfejsem D0

#### Dodatkowo wymagany materiał (nie zawarty w dostawie):

□ Przewód z sondą optyczną, 4-żyłowa wtyczka (patrz część 12 "Akcesoria", strona 70).

#### Wymagania dla liczników energii z interfejsem DO:

- □ Interfejs D0 zgodnie z IEC 62056-21, część 4.3
- Zalecana rozdzielczość: co najmniej 10 Wh Liczniki energii z interfejsem D0 o rozdzielczość co najmniej 1 Wh dla funkcji ograniczenia mocy czynnej.

#### i Wykaz zalecanych liczników

Wykaz obsługiwanych liczników energii z interfejsem D0 można znaleźć w wytycznych planistycznych "SMA Smart Home – Rozwiązanie systemowe dla większej niezależności" na stronie www.SMA-Solar.com.

#### Aktywacja interfejsu przez operatora sieci

Istnieje możliwość, że interfejs D0 będzie wymagał rozliczenia przez operatora sieci. Jeśli to konieczne, należy skontaktować się z operatorem sieci.

#### Procedura

- Należy umieścić uchwyt magnetyczny z sondą optyczną w przednim prawym górnym rogu licznika energii. Interfejsy podczerwieni należy dokładnie dopasować na sondzie optycznej i na mierniku energii.
- Należy podłączyć sondę optyczną do złącza pinowego, do którego przypisano odpowiedni licznik energii. Wstawić 4-żyłowy wtyk w górny styk pinowy:
  - Dla liczników zakupionej energii elektrycznej 4-żyłowy wtyk należy umieścić w złączu pinowym Licznik 1.
  - Dla liczników podających, 4-żyłowy wtyk należy umieścić w złączu pinowym **Licznik 2.**
  - Dla liczników produkcyjnych PV, 4-żyłowy wtyk należy umieścić w złączu pinowym Licznik 3.

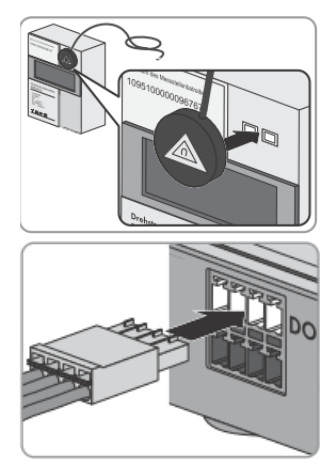

- Dla liczników dwukierunkowych do sieci zasilania i zakupionej energii elektrycznej, 4-żyłowy wtyk należy umieścić w złączu pinowym **Licznik 1**.
- Za pomocą dostarczonych etykiet należy oznaczyć każde złącze pinowe i licznik energii, do którego jest on przypisany.

## 7.2.3 Podłączenie Sunny Home Managera do liczników energii z interfejsem S0

#### Dodatkowo wymagany materiał (niezawarty w dostawie):

🗆 1 przewód z co najmniej 2 przewodami izolowanymi

#### Wymagania dotyczące przewodu:

- Przekrój przewodu: 0,2 mm2 do 1,5 mm2
- 🗆 Maksymalna długość przewodu: 30 m

#### Wymagania dla liczników energii z interfejsem S0:

- 🗆 Interfejs SO zgodnie z DIN EN 62053-31, klasa A
- 🛛 Dwukierunkowe liczniki z interfejsem S0 będą wyposażone w dwa interfejsy S0.
- Liczniki energii elektrycznej z interfejsem S0 muszą posiadać wartości wyjściowe kompensowane fazami zasilania na interfejsie S0. Jeśli to konieczne, należy skontaktować się z producentem licznika energii.
- □ Zalecana długość impulsu: co najmniej 20 ms
- 🗆 Zalecana długość impulsu: 1000 pulsów na kWh

Dla ograniczenia funkcji podawania mocy czynnej, liczniki energii z interfejsem S0 będą posiadać następujące minimalne wskaźniki impulsu:

- Przy maksymalnej dozwolonej sieci podawania ponad 1.500 W: co najmniej 250 impulsów na kWh
- Przy maksymalnej dozwolonej sieci podawania ponad 1.500W: co najmniej 500 impulsów na kWh

#### Procedura

- 1. Usunąć 4 cm osłony przewodu.
- Skrócić osłonę przewodu do około 5 mm. Zawinąć nadwyżkę osłony przewodu na osłonę przewodu.
- Skrócić nieużywane przewody izolowane równo z osłoną przewodu.

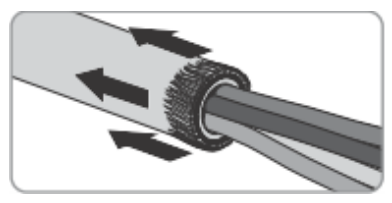

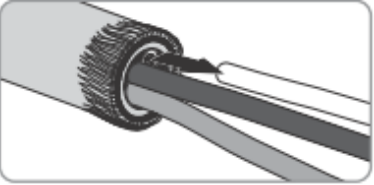

- 4. Zdjąć 6 mm izolowanego przewodu.
- Śrubokrętem odkręcić złącza pinowe 4-żyłowego wtyku. Włożyć izolowane przewody do wtyków pinowych 1 i 2 4-żyłowego wtyku.

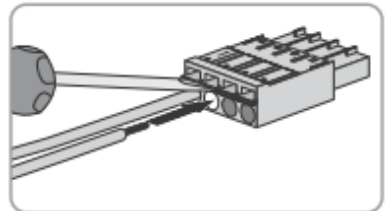

- 6. Spisać kolor izolowanych przewodów.
- Podłączyć 4-żyłowy wtyk do złącza pinowego przypisanego do odpowiedniego licznika energii. Wstawić 4-żyłowy wtyk w dolny wtyk pinowy:
  - Dla liczników zakupionej energii elektrycznej należy umieścić 4-żyłowy wtyk w złączu pinowym Licznik 1.
  - Dla liczników podających, należy umieścić 4-żyłowy wtyk w złączu pinowym Licznik 2.
  - Dla liczników produkcyjnych PV, należy umieścić 4-żyłowy wtyk w złączu pinowym Licznik 3.

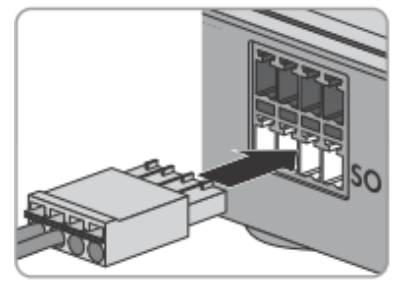

- Dla liczników dwukierunkowych do sieci zasilania i zakupionej energii elektrycznej, należy umieścić wtyk złącza przewodu dla zakupionej energii w złączu pinowym Licznik 1. Wstawić wtyk złącza przewodu do zasilania do złącza pinowego Licznik 2.
- Podłączyć koniec przewodu do licznika energii. Przestrzegać polaryzacji izolowanych przewodów.
- Za pomocą dostarczonych etykiet należy oznaczyć każde złącze pinowe i licznik energii, do którego jest przypisane.
- 10. Zanotować impulsy S0 na kWh każdego licznika energii. Ułatwi to konfigurację licznika w Sunny Portal.

# 7.3 Wymiana liczników energii

- 1. Zlikwidowane liczniki energii należy wymienić (patrz instrukcja obsługi licznika energii).
- W przypadku wymiany licznika energii SMA, należy zanotować numer seryjny nowego licznika energii SMA. Numer seryjny znajduje się na tabliczce znamionowej licznika energii SMA.
- Wymieniając licznik energii SMA lub jeśli nowy licznik energii z interfejsem S0 posiada inną wartość impulsu niż stary licznik energii z interfejsem S0, należy skonfigurować nowy licznik energii w Sunny Portal (patrz instrukcja Sunny Home Manager).

# 7.4 Podłączenie Sunny Home Managera do rutera.

 Należy podłączyć przewód sieciowy do terminala sieci Sunny Home Manager. W przypadku korzystania z innego przewodu sieciowego dostarczonego wraz z dostawą, przewód musi być odpowiedni do połączenia do Sunny Home Managera (wymagania dla przewodów, patrz część 4.1.4).

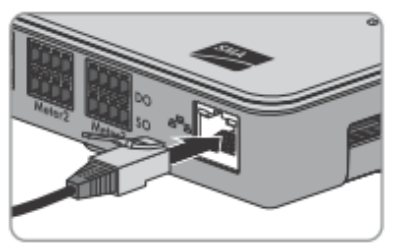

2. Należy podłączyć drugi koniec przewodu sieciowego do rutera.

# 7.5 Podłączanie urządzenia do sterowania za pomocą protokołu wymiany danych

Urządzenia sterowane przez Sunny Home Manager za pośrednictwem protokołu wymiany danych nie są podłączone do gniazdek SMA sterowanych radiowo, ale są podłączone do Sunny Home Manager za pośrednictwem sieci lokalnej. Sunny Home Manager komunikuje się z urządzeniami bezpośrednio lub za pośrednictwem odpowiedniej bramy. Do celów kontroli obciążenia, Sunny Home Manager wysyła zalecenia dla urządzenia dotyczące ich poboru mocy lub trybu pracy.

#### Wymagania:

- Urządzenie musi obsługiwać protokół wymiany danych zdefiniowany przez SMA Solar Technology AG.
- □ Sunny Home Manager musi znajdować się w tej samej sieci lokalnej, co urządzenie.

#### Dodatkowo wymagany materiał (nie zawarty w dostawie):

□ 1 przewód sieciowy (wymagania dla przewodów, patrz część 4.1.4)

#### Procedura

- 1. Należy podłączyć przewód sieciowy do urządzenia (patrz instrukcja urządzenia).
- Należy podłączyć drugi koniec przewodu sieciowego do rutera lub przełącznika sieciowego.
- Sunny Home Manager automatycznie rozpoznaje urządzenie. Po dodaniu urządzenia do systemu Sunny Home Manager za pomocą kreatora konfiguracji w Sunny Portal, Sunny Home Manager będzie kontrolować urządzenie automatycznie poprzez zdefiniowany protokół wymiany danych.

# 7.6 Zasilanie Sunny Home Managera

### 7.6.1 Zasilanie Sunny Home Managera napięciem poprzez wtyczkę zasilania

- 1. Podłączyć wtyczkę zasilania prądem stałym do złącza mocy Sunny Home Managera.
- 2. Podłączyż wtyczkę zasilania do gniazda.
  - Stan diody LED Sunny Home Managera najpierw świeci się na czerwono, a następnie miga na czerwono.
     Po około dwóch minutach, dioda LED miga na zmianę na zielono i pomarańczowo.
     Sunny Home Manager jest podłączony do Sunny Portal.
  - \* Dioda LED nie miga na zmianę na zielono i pomarańczowo?

Możliwe, że Sunny Home Manager nie jest poprawnie podłączony do rutera.

 Należy upewnić się, że Sunny Home Manager jest poprawnie podłączony do rutera (patrz część 7.4).

# 7.6.2 Zasilanie Sunny Home Managera napięciem poprzez szynę zasilania w kształcie litery omega.

Jako alternatywę do wtyczki zasilania, Sunny Home Managera można zasilić za pomocą szyny zasilania w kształcie litery omega.

#### Dodatkowo wymagane akcesoria (nie zawarte w dostawie):

- □ Szyna zasilania w kształcie litery omega
- 1 przewód przyłączeniowy prądu czynnego
- □ 1 przewód łączący szynę zasilania z Sunny Home Managerem

#### Wymagania dla szyny zasilania w kształcie litery omega:

- □ Napięcie wyjściowe prądu stałego: 12 V (tolerancja: ± 10%)
- Prąd znamionowy: 1,5 A

#### Wymagania dla przewodu łączącego szynę zasilania z Sunny Home Managerem

- Przekrój przewodu: 0,2 mm2 do 1,5 mm²
- □ Przewód z co najmniej 2 izolowanymi przewodami

#### Procedura

- 1. Należy zamontować szynę zasilania na szynie (patrz instrukcja szyny zasilania).
- Należy podłączyć przewód Sunny Home Managera do szyny zasilania (patrz instrukcja szyny zasilania). Należy skrócić nieużywane przewody izolowane równo z osłoną przewodu.
- 3. Spisz kolor izolowanych przewodów:

#### Miejsca podłączeń na szynie Kolor izolowanego przewodu zasilania

| DC + |  |  |
|------|--|--|
| DC - |  |  |

- 4. Należy usunąć 4 cm osłony przewodu na drugim końcu przewodu.
- Należy skrócić osłonę przewodu do około 5 mm. Zawinąć nadwyżkę osłony przewodu na powłokę przewodu.

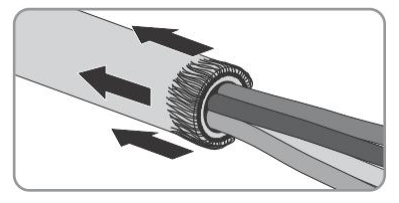

6. Należy skrócić nieużywane przewody izolowane równo z osłoną przewodu.

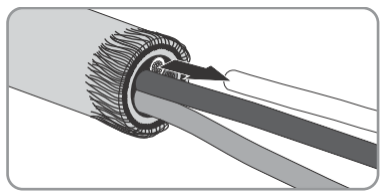

- 7. Należy zdjąć 6 mm izolowanego przewodu.
- Śrubokrętem odkręcić złącza pinowe 4-żyłowego wtyku. Należy włożyć izolowany przewód prądu stałego do styku pinowego 3 a izolowany przewód DC + do wtyku pinowego 4 4-żyłowego wtyku.

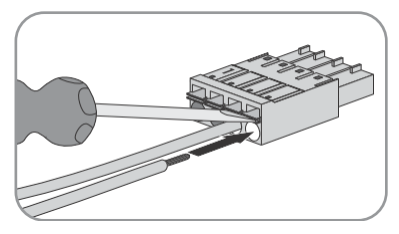

- Jeśli licznik energii nie jest podłączony do 4-żyłowego wtyku, należy umieścić 4-żyłowy wtyk w dolnym rzędzie styku pinowego jednego ze złączy pinowych na Sunny Home Managerze.
- Jeśli licznik energii jest podłączony do 4-żyłowego wtyku, należy umieścić 4-żyłowy wtyk w dolnym rzędzie wtyku pinowego przypisanego do danego licznika energii (patrz część 7.1 "Obszar podłączenia", strona 34).

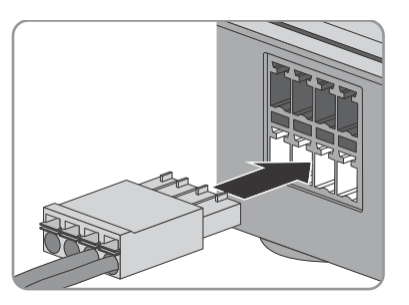

 Należy podłączyć przewód prądu czynnego do szyny zasilania (patrz instrukcja szyny zasilania).

### 12. **A** DANGER

#### Zagrożenie życia na skutek porażenia prądem

W punkcie podłączenia sieci zasilania obecne są napięcia zagrażające życiu.

- Należy odłączyć punkt podłączenia z sieci zasilania za pośrednictwem odłącznika (np. na tablicy rozdzielczej).
- 13. Należy podłączyć drugi koniec przewodu prądu czynnego do zasilania.
- 14. Należy podłączyć punkt połączenia do sieci zasilania.
  - Dioda LED najpierw świeci się na czerwono, a następnie miga na czerwono. Po około dwóch minutach dioda LED miga na zmianę na zielono i pomarańczowo.
  - \* Dioda LED nie miga na zmianę na zielono ani na pomarańczowo?

Możliwe, że Sunny Home Manager nie jest poprawnie podłączony do rutera.

• Należy upewnić się, że Sunny Home Manager jest poprawnie podłączony do rutera (patrz część 7.4).

# 8 Uruchomienie

# 8.1 Nawiązywania połączenia z Sunny Portal

#### Wymagania:

- Na ruterze należy aktywować DHCP (patrz instrukcja obsługi rutera). Jeśli ruter obsługuje DHCP, można skonfigurować ustawienia sieci statycznej na Sunny Home Managerze za pomocą asystenta Sunny Home Managera (patrz część 9.4, strona 60).
- □ Sunny Home Manager należy podłączyć do rutera (patrz część 7.4, strona 40).
- □ Sunny Home Manager należy podłączyć do zasilania (patrz część 7.6, strona 41).

Sunny Home Manager automatycznie nawiązuje połączenie z Sunny Portal. Jak tylko diody LED migają na zmianę na zielono i pomarańczowo (po około dwóch minutach), Sunny Home Managera można zarejestrować w Sunny Portal (patrz ppkt 8.2, strona 44).

Jeśli dioda LED stale miga na czerwono, Sunny Home Manager nie może automatycznie nawiązać połączenia z Sunny Portal. Dzieje się tak, np. jeśli serwer pośredniczący znajduje się w sieci lub jeśli ruter nie obsługuje DHCP.

 Jeśli dioda LED stale miga na czerwono lub ręcznie skonfigurowano adres IP w sieci, należy zastosować asystenta Sunny Home Managera (patrz część 9.4, strona 60).

# 8.2 Rejestracja w Sunny Portal

Sunny Portal działa, jako interfejs użytkownika Sunny Home Managera. W związku z tym należy zarejestrować Sunny Home Managera w Sunny Portal.

#### Wymagania:

- Dioda LED Sunny Home Managear musi na zmianę migać na zielono i pomarańczowo (patrz część 8.1 "Nawiązywania połączenia z Sunny Portal", strona 44).
- □ System PV musi działać.
  - Dla wszystkich urządzeń BLUETOOTH należy określić ten sam NetlD.
  - System BLUETOOTH PV musi działać.
  - Urządzenia Speedwire muszą działać i być połączone z Sunny Home Managerem za pomocą przełącznika rutera/sieci.
  - Dla urządzeń Speedwire ze zintegrowanym interfejsem BLUETOOTH należy ustawić NetID 0.

#### Procedura

- Należy włączyć asystenta instalacji systemu PV.
- Należy zarejestrować się w Sunny Portal jako nowy użytkownik. lub
  - Należy zalogować się w Sunny Portal jako istniejący użytkownik.
- Należy zarejestrować system Sunny Home Manager w Sunny Portal.
- Należy skonfigurować licznik energii.
- Należy wprowadzić dane systemu PV.

Wskazówka: Jeśli istnieją gniazda SMA sterowane radiowo, należy je włożyć do gniazdek i skonfigurować NetID systemu PV (patrz pkt 5.1.3 "Konfiguracja NetID na gnieździe SMA sterowanym radiowo", strona 29). Pozwoli to na zarejestrowanie gniazda SMA sterowanego radiowo wraz z Sunny Home Managerem.

#### Należy włączyć asystenta konfiguracji systemu PV.

Asystent konfiguracji systemu PV to przewodnik, który krok po kroku pokazuje procesy wymagane do rejestracji użytkownika i rejestracji systemów Sunny Home Manager w Sunny Portal.

#### Procedura

- 1. Należy wejść na www.SunnyPortal.com i wybrać Asystenta konfiguracji systemu PV.
  - lub

Wejść na www.SunnyPortal.com/Register.

🗹 Asystent konfiguracji systemu PV otwiera się.

Należy wybrać Dalej.
 Strona Rejestracji użytkownika otwiera sie.

#### Należy zarejestrować się w Sunny Portal jako Nowy Użytkownik.

- 1. Należy uaktywnić pole Nie jestem jeszcze zarejestrowany i wybrać Dalej.
- 2. Należy wprowadzić dane niezbędne do rejestracji.
- 3. Należy wybrać Dalej.
  - 🗹 Po kilku minutach otrzymasz e-mail zawierający link i dane dostępu do Sunny Portal.
  - ✗ Brak wiadomości e-mail od Sunny Portal?

Wiadomość e-mail mogła zostać automatycznie przekierowywana do folderu spam.

• Należy sprawdzić, czy wiadomość e-mail jest w folderze spam.

Możliwe, że podano inny adres e-mail.

- Należy sprawdzić, czy wiadomość e-mail została wysłana na inny adres e-mail.
- Jeśli inny adres e-mail jest nieznany, należy zrestartować asystenta konfiguracji systemu PV i ponownie zarejestrować się jako nowy użytkownik.
- 4. W ciągu 24 godzin należy kliknąć na link przesłany w mailu z potwierdzeniem.
  - Sunny Portal otwiera osobne okno z potwierdzeniem pomyślnej rejestracji.
    - Należy wybrać Dalej.
    - Otworzy się strona Wybierz system PV.

# Należy zalogować się w Sunny Portal jako Nowy Użytkownik

#### Wymaganie:

W Sunny Portal należy posiadać już jeden system PV.

#### Procedura

- 1. Należy wybrać pole Jestem już zarejestrowany w Sunny Portal.
- 2. Należy wprowadzić adres e-mail i hasło do Sunny Portal w polach Adres e-mail i Hasło.

#### Hasło.

- 3. Należy wybrać Dalej.
- Otworzy się strona Wybierz system PV.

### Rejestracja systemu Sunny Home Manager w Sunny Portal

Wszystkie urządzenia z identycznym hasłem i NetID tworzą system. W związku z tym, jedno hasło dla wszystkich urządzeń w systemie nazywa się hasłem systemu. Hasło systemu jest takie samo, jak hasło urządzenia dla użytkownika grupy **Instalator**.

#### Wymagania:

- □ BLUETOOTH LED na inwerterze lub BLUETOOTH Piggy-Back muszą świecić na niebiesko.
- Hasło systemu określone przez użytkownika lub fabrycznie ustawione standardowe hasło 1111 należy ustawić na wszystkich urządzeniach BLUETOOTH i Speedwire dla użytkownika grupy Instalator. Jeśli to konieczne, należy ustawić jedno hasło systemu dla wszystkich urządzeń BLUETOOTH i Speedwire (patrz: pomoc Sunny Explorer).

#### Procedura

- Należy uaktywnić pole Utwórz nowy system PV i wprowadzić nazwę systemu (np. mój system Sunny Home Manager).
- W oknie wpisywania hasła systemu należy wpisać hasło użytkownika systemu Instalator:
  - Jeśli standardowe hasło **1111** nadal jest wprowadzone we wszystkich urządzeniach dla użytkownika grupy Instalator, należy wpisać nowe hasło systemu.
  - Jeśli inne jednakowe hasło ustawiono już dla wszystkich urządzeń, należy wprowadzić to hasło jako hasło systemu.
  - Jeśli nie ustalono jednakowego hasła na wszystkich urządzeniach, należy ustawić jednolite hasło dla użytkownika grupy Instalator za pomocą oprogramowania Sunny Explorer (patrz pomoc Sunny Explorer) i wprowadzić to hasło w asystenta konfiguracji systemu PV jako hasło systemu.
- 3. Należy ponownie wprowadzić hasło systemu w pole **Powtórz hasło**.
- 4. Należy wybrać **Dalej**.
  - Otworzy się strona Wybierz urządzenia.
- Należy wpisać numery seryjne Sunny Home Manager w pole PIC. Należy wpisać ID rejestracji Sunny Home Managera w pole RID.
- 6. Należy wybrać **Identyfikuj**.
  - Sunny Portal wyszukuje Sunny Home Managera za pomocą odpowiedniego numeru seryjnego i ID rejestracji. Asystent konfiguracji systemu PV wyświetla odpowiedni

Sunny Home Manager zaznaczając go zielonym dzióbkiem.

- Asystent konfiguracji systemu PV nie może znaleźć żadnego Sunny Home Managera za pomocą wpisanego numeru seryjnego i ID rejestracji?
  - Patrz rozwiązywanie problemów (patrz część 9 "Rozwiązywanie problemów", strona 51).
- 7. Należy wybrać Dalej.
  - Sunny Home Manager wyszukuje teraz urządzenia BLUETOOTH w zasięgu i dla urządzeń w sieci lokalnej. Po maksymalnie dziesięciu minutach, asystent konfiguracji systemu PV kataloguje numery seryjne wszystkich dostępnych urządzeń BLUETOOTH i urządzeń w sieci lokalnej.
  - Asystent konfiguracji systemu PV nie może nawiązać połączenia z Sunny Home Managerem, urządzeniami BLUETOOTH w zasięgu lub urządzeniami Speedwire?

lub

- Asystent konfiguracji systemu PV nie kataloguje żadnych urządzeń BLUETOOTH ani urządzeń Speedwire w systemie PV?
  - Należy wybrać Odśwież. Jeżeli asystent konfiguracji systemu PV nie kataloguje żadnego urządzenia BLUETOOTH ani Speedwire, zobacz Rozwiązywanie problemów (patrz część 9.2 "Błędy gniazda SMA sterowanego radiowo" strona 54).

lub

- \* Asystent konfiguracji systemu PV kataloguje urządzenia własne i innych firm?
  - Patrz Rozwiązywanie problemów (patrz część 9.3 "Błędy podczas rejestracji w Sunny Portal " strona 54).
- Należy aktywować przyciski wyboru urządzeń, które chcemy dodać do systemu Sunny Home Manager. Wskazówka: Urządzenia można zidentyfikować wykorzystując uprzednio zapisane numery seryjne.
- Należy wybrać Dodaj, aby od razu dodać urządzenia do systemu Sunny Home Manager.
  - Hasło systemu przenosi się do urządzenia. Proces ten może zająć kilka minut. Urządzenia te są następnie wyświetlane na zielono \*.
  - X Niektóre urządzenia są pokazane z ostrzeżeniem A?
    - Sunny Home Manager nie może uzyskać dostępu do urządzeń. Możliwe, że wprowadzono niepoprawne hasło systemu lub nie nawiązano połączenia z urządzeniami.
    - Patrz Rozwiązywanie problemów (patrz część 9.3 "Błędy podczas rejestracji w Sunny Portal" strona 54).

Należy wybrać Dalej.

Otwiera się okno konfiguracji licznika.

lub

- 10. Należy wybrać Przejdź do przodu celem dodania urządzeń do Sunny Home Managera w późniejszym czasie i kontynuować rejestrację. Wskazówka: Można dodać urządzenia do systemu Sunny Home Managera jako nowe urządzenia po rejestracji (patrz instrukcja obsługi "SUNNY HOME MANAGER w Sunny Portal").
  - Otwiera się okno konfiguracji licznika.

## Konfiguracja liczników energii

 Jeśli liczniki energii są podłączone do Sunny Home Managera, należy wybrać rodzaj licznika energii podłączonego do odpowiedniego wejścia licznika, z rozwijanej listy Wejście licznika 1, Wejście licznika 2, Wejście licznika 3:

| Podłączony rodzaj licznika energii | Rozwijana lista                                                                                                    |
|------------------------------------|----------------------------------------------------------------------------------------------------|
| Liczniki energii z interfejsem D0  | • Wybierz DO.                                                                                                    |
| Liczniki energii z interfejsem SO  | <ul> <li>Wybierz D0.</li> <li>Aktywacja pola dwukierunkowego licznika<br/>(pobór i oddawanie).</li> <li>☑ Obszar wejścia licznika 2 nie<br/>jest dostępny.</li> </ul>                                                                                                    |
| Liczniki energii z interfejsem SO  | <ul> <li>Należy wybrać S0.</li> <li>W polu tekstowym impulsów/kWh S0<br/>należy określić wartość impulsów licznika<br/>energii (patrz instrukcja licznika energii).</li> </ul>                                                                                                    |
| Licznik energii SMA                | <ul> <li>Należy wybrać licznik energii SMA xxx.<br/>Symbol zastępczy dla numeru seryjnego SMA<br/>licznika energii to xxx. Jeśli w systemie PV<br/>są dwa liczniki energii SMA, należy wybrać<br/>wymagany licznik energii SMA.</li> <li>Aktywacja pola dwukierunkowego<br/>licznika (pobór i oddawanie).</li> </ul> |
| Brak licznika energii              | • Należy wybrać <b>brak licznika</b> .                                                                                                    |

#### 2. Należy wybrać Dalej.

Otwiera się strona Rozwiń wartości systemu PV.

#### Wprowadzanie danych systemu PV

- 1. Należy wprowadzić dane systemu PV.
- 2. Należy wybrać Dalej.
  - 🛛 Asystent konfiguracji systemu PV pokazuje podsumowanie wprowadzonych danych.
- 3. Należy wybrać Koniec.
  - Sunny Portal potwierdza udaną rejestrację systemu Sunny Home Managera w osobnym oknie.
- Aby zmienić system Sunny Home Managera, należy wybrać Zmiana systemu PV.
   ✓ 5.System Sunny Home Manager otwiera się.
- Należy wprowadzić właściwości systemu (patrz instrukcja "Sunny Home Manager w Sunny Portal").

#### Ustawianie trybu pracy gniazda SMA sterowanego 8.3 radiowo

Tryb pracy gniazda SMA sterowanego radiowo można ustawić za pomocą klawisza dotykowego gniazda SMA sterowanego radiowo lub za pośrednictwem Sunny Portal (patrz instrukcja "SUNNY HOME MANAGER w Sunny Portal").

| Tryb pracy        | Wyjaśnienie                                                                                                    |
|-------------------|----------------------------------------------------------------------------------------------------|
| Automatycznie     | <ul> <li>Sunny Home Manager. W zależności od bieżącego polecenia<br/>sterowania Sunny Home Managerem, gniazdo SMA sterowane<br/>radiowo jest włączone lub wyłączone w tym trybie.</li> <li>Wł: Podłączone obciążenie może czerpać prąd elektryczny.</li> <li>Wył: Podłączone obciążenie nie może czerpać prądu<br/>elektrycznego.</li> </ul> |
| Ręczne włączenie  | Gniazdo SMA sterowane radiowo jest włączone.<br>Podłączone obciążenie może czerpać prąd elektryczny.<br>Gniazdo SMA sterowane radiowo nie jest kontrolowane przez<br>Sunny Home Managera                                                                                                    |
| Ręczne wyłączenie | Gniazdo SMA sterowane radiowo jest wyłączone. Podłączone<br>obciążenie nie może czerpać prądu elektrycznego.<br>Gniazdo SMA sterowane radiowo nie jest kontrolowane<br>przez Sunny Home Managera                                                                                                    |

#### Wymagania:

- Wpiąć gniazdo SMA sterowane radiowo do gniazda.
- Górna pozioma dioda LED będzie świecić na pomarańczowo lub zielono.

# Procedura i

1.

#### Wymagania dla trybu "Automatycznego"

Tryb automatyczny można ustawić tylko po skonfigurowaniu gniazda SMA sterowanego radiowo dla podłączonego obciążenia w Sunny Portal.

 Jeśli gniazdo SMA sterowane radiowo nie zostało zarejestrowane z Sunny Home Manager w Sunny Portal, należy dodać gniazdo SMA sterowane radiowo do systemu jako nowe urządzenie (patrz instrukcja "Sunny Home Manager w Sunny Portal").

2. Przytrzymując naciśnięty przycisk dotykowy jednostki, górna pozioma dioda LED wyświetla żądany tryb pracy:

3.

| Tryb pracy               | Status LED                 |
|--------------------------|----------------------------|
| Ręczne włączenie na tryb | Świeci na zielono          |
| Automatyczny             | Wył (miga na pomarańczowo) |
| Ręczne wyłączenie        | Świeci na pomarańczowo     |

- 4. Celem dostosowania trybu pracy, należy odczekać około jednej sekundy. Nie należy naciskać klawisza dotykowego.
  - Po około dwóch sekundach, gniazdo SMA sterowane radiowo przełącza się na wybrany tryb pracy.

# 9 Rozwiązywanie problemów

# 9.1 Błędy Sunny Home Managera

### 9.1.1 Stany wszystkich diod LED

| Stan diody LED | Przyczyna i środki zaradcze                                          |
|----------------|----------------------------------------------------------------------|
| Wył            | Sunny Home Manager nie ma napięcia zasilającego.                     |
|                | Środki zaradcze:                                                     |
|                | <ul> <li>Sunny Home Manager należy podłączyć do zasilania</li> </ul> |
|                | (patrz cześć 7.6).                                                   |

# 9.1.2 Stany statusu diody LED

| Stan diody LED               | Przyczyna i środki zaradcze                                                                                                    |
|------------------------------|----------------------------------------------------------------------------------------------------|
| Dioda LED świeci na          | System uruchamia się.                                                                                                    |
| czerwono                     | Środki zaradcze:                                                                                                    |
|                              | Nie odłączać Sunny Home Managera od zasilania.                                                                                                    |
|                              | Jeśli stan utrzymuje się: Błąd.                                                                                                    |
|                              | Środki zaradcze:                                                                                                    |
|                              | <ul> <li>Odłączyć Sunny Home Managera od zasilania, a następnie<br/>ponownie podłączyć (patrz część 7.6)</li> </ul>                                                                                 |
|                              | • Jeśli taki stan utrzymuje się, należy skontaktować się z SMA Service Line.                                                                                                    |
| Miga na czerwono             | Sunny Home Manager nie nawiązuje połączenia z Sunny Portal.<br>Możliwe, że w sieci znajduje się serwer pośredniczący lub DHCP<br>nie jest aktywowany w ruterze.                                     |
|                              | Środki zaradcze                                                                                                    |
|                              | <ul> <li>Należy skorzystać z asystenta Sunny Home Managera<br/>(patrz część 9.4).</li> </ul>                                                                                                    |
|                              | Możliwe, że Sunny Home Manager nie jest poprawnie podłączony do rutera.                                                                                                    |
|                              | Środki zaradcze:                                                                                                    |
|                              | <ul> <li>Należy się upewnić, czy Sunny Home Manager jest poprawnie<br/>podłączony do rutera (patrz część 7.4).</li> </ul>                                                                           |
|                              | <ul> <li>Jeśli Sunny Home Manager jest prawidłowo podłączony do rutera<br/>oraz dioda LED nadal miga na czerwono, należy wykonać pełny<br/>reset Sunny Home Manager (patrz rozdział 9.6)</li> </ul> |
| Miga na zmianę<br>na zielono | Sunny Home Manager jest podłączony do Sunny Portal, ale nie jest<br>jeszcze zarejestrowany w Sunny Portal.                                                                                          |
| i pomarańczowo               | Środki zaradcze:                                                                                                    |
|                              | Należy zarejestrować Sunny Home Managera (patrz część 8.2).                                                                                                    |

| Stan diody LED                                  | Przyczyna i środki zaradcze                                                                                                    |
|-------------------------------------------------|----------------------------------------------------------------------------------------------------|
| Miga na zielono                                 | <ul> <li>Sunny Home Manager jest podłączony do urządzeń systemu fotowoltaicznego i do Sunny Portal. Istnieje rodzaj zdarzenia</li> <li>Błąd występujący w co najmniej jednym urządzeniu lub co najmniej jedno urządzenie nie jest podłączone do Sunny Home Managera (typ zdarzenia Zakłócenie).</li> <li>Środki zaradcze: <ul> <li>Wywołanie zdarzenia w dzienniku systemu Sunny Portal (patrz instrukcja "Sunny Home Manager w Sunny Portal").</li> <li>W przypadku typu zdarzenie Błąd, należy poznać znaczenie błade potaku typu zdarzenie potaci potaci znaczenie</li> </ul> </li> </ul>                                                                                                    |
| Świeci<br>na pomarańczowo                       | Sunny Home Manager nie został podłączony do Sunny Portal przez<br>co najmniej dziesięć minut.<br>Brak nowych zdarzeń w pamięci Sunny Home Managera.                                                                                                    |
|                                                 | <ul> <li>Jeśli taki stan utrzymuje się, należy sprawdzić stan połączenia za pomocą asystenta Sunny Home Managera (patrz część 9.4, strona 60).</li> </ul>                                                                                                    |
| Miga na zmianę<br>na czerwono<br>i pomarańczowo | <ul> <li>Sunny Home Manager nie został podłączony do Sunny Portal przez co najmniej dziesięć minut.</li> <li>Istnieje rodzaj zdarzenia Błąd występujący w co najmniej jednym urządzeniu lub co najmniej jedno urządzenie nie jest podłączone do Sunny Home Managera (typ zdarzenia Zakłócenie).</li> <li>Zdarzenie i odczytane dane nie mogą zostać wysłane do Sunny Portal.</li> <li>Zdarzenie i dane znajdują się w pamięci w Sunny Home Managerze.</li> <li>Środki zaradcze: <ul> <li>Należy się upewnić, czy Sunny Home Manager jest poprawnie podłączony do rutera (patrz część 7.4).</li> <li>Należy się upewnić, czy połączenie internetowe działa:</li> <li>W pasku adresu przeglądarki internetowej należy wpisać np. www.SMA-Solar.com i potwierdzić za pomocą przycisku Enter.</li> <li>Jeśli połączenie internetowe jest trwale ograniczone, należy upewnić się, czy ruter działa poprawnie. W razie potrzeby należy skontaktować się z dostawcą usług internetowych i odczytać błędy urządzeń na wyświetlaczu inwertera (patrz instrukcja inwertera).</li> </ul> </li> <li>Po ponownym podłączeniu Sunny Home Managera do Sunny Portal, należy wywołać zdarzenie z dziennika Sunny Portal (patrz instrukcja "Sunny Home Manager w Sunny Portal").</li> </ul> |

# 9.1.3 Stany diody LED BLUETOOTH

| Status diody LED  | Przyczyna i środki zaradcze                                                                                                    |
|-------------------|----------------------------------------------------------------------------------------------------|
| Miga na niebiesko | Podłączenie Bluetooth do urządzeń systemu fotowoltaicznego jest<br>nieodpowiednie.                                                                                                    |
|                   | Środki zaradcze:                                                                                                    |
|                   | <ul> <li>Jeśli to możliwe, należy wybrać inną lokalizację montażu<br/>i sprawdzić podłączenie.</li> </ul>                                                                                                    |
|                   | <ul> <li>Jeśli żadne inne miejsce montażu nie jest możliwe, należy<br/>skorzystać z regeneratora sygnału SMA BLUETOOTH lub gniazda<br/>SMA sterowanego radiowo. Rozszerzy to zakres bezprzewodowej<br/>sieci BLUETOOTH.</li> </ul> |
| Wył               | Podłączenie Bluetooth do urządzeń systemu fotowoltaicznego.                                                                                                    |
|                   | Środki zaradcze:                                                                                                    |
|                   | Uruchomienie urządzeń SMA Bluetooth.                                                                                                    |
|                   | <ul> <li>W przypadku inwerterów z Bluetooth Piggy-Back: należy</li> </ul>                                                                                                    |
|                   | odczekać, aż inwertery włączą się.                                                                                                    |
|                   | Możliwe, że NetlD skonfigurowany na Sunny Home Managerze nie jest                                                                                                    |
|                   | identyczny z urządzeniami systemu PV.                                                                                                    |
|                   | Srodki zaradcze:                                                                                                    |
|                   | <ul> <li>Należy się upewnić, czy ten sam NetlD nie jest skontigurowany na<br/>Sunny Home Managerze i urządzeniach systemu PV (patrz część<br/>5.1.3, strona 29).</li> </ul>                                                        |
|                   | Możliwe, że w sieci BLUETOOTH znajduje się więcej niż jeden                                                                                                    |
|                   | dodatkowy element (np. Sunny Beam i komputer z Sunny Explorer).                                                                                                    |
|                   | W rezultacie, Sunny Home Manager nie nawiązuje połączenia<br>z urządzeniami BLUETOOTH.                                                                                                    |
|                   | Środki zaradcze:                                                                                                    |
|                   | <ul> <li>Wraz z Sunny Home Manager należy wykorzystywać</li> </ul>                                                                                                    |
|                   | maksymalnie jeden dodatkowy element w sieci BLUETOOTH.                                                                                                    |
| 9.2 Błędy         | gniazda SMA sterowanego radiowo                                                                                                    |
| Status diody LED  | Przyczyna i środki zaradcze                                                                                                    |
| Miga na niebiesko | Połączenie Bluetooth z Sunny Home Manager jest nieodpowiednie.                                                                                                    |

#### Środki zaradcze:

- Jeśli to możliwe, należy wybrać inną lokalizację montażu.
- Jeśli inne miejsce montażu jest niemożliwe, należy zastosować przekaźnik BLUETOOTH SMA lub dodatkowe gniazdo SMA sterowane radiowo. Rozszerzy to zakres bezprzewodowej sieci BLUETOOTH.

| Status diody LED | Przyczyna i środki zaradcze                                                                                                    |
|------------------|----------------------------------------------------------------------------------------------------|
| Wył              | <ul> <li>Brak połączenia BLUETOOTH z gniazdem SMA sterowanym radiowo i<br/>Sunny Home Managerem.</li> <li>Środki zaradcze: <ul> <li>Należy się upewnić, czy Sunny Home Manager jest zasilany<br/>(patrz część 7.6).</li> <li>Należy się upewnić, czy ten sam NetID jest skonfigurowany<br/>na gnieździe SMA sterowanym radiowo i Sunny Home<br/>Managerze (patrz część 5.1.3, strona 29).</li> <li>Jeśli to możliwe, należy wybrać inną lokalizację montażu.</li> <li>Jeśli inne miejsce montażu jest niemożliwe, należy zastosować<br/>przekaźnik BLUETOOTH SMA lub dodatkowe gniazdo SMA<br/>sterowane radiowo. Rozszerzy to zakres bezprzewodowej sieci<br/>BLUETOOTH.</li> </ul> </li> </ul> |

# 9.3 Błędy podczas rejestracji w Sunny Portal

| Problem                                                                                             | Przyczyna i środki zaradcze                                                                                                    |
|----------------------------------------------------------------------------------------------------|----------------------------------------------------------------------------------------------------|
| Asystent konfiguracji systemu<br>PV nie może nawiązać<br>połączenia z Sunny Home<br>Managerem.      | Możliwe, że Sunny Home Manager nie jest poprawnie<br>podłączony do rutera.<br><b>Iub</b>                                                                                                    |
|                                                                                                    | Możliwe, że Sunny Home Manager nie ma napięcia<br>zasilającego. W tym przypadku, wszystkie diody na Sunny<br>Home Managerze będą wyłączone.                                                                                                    |
|                                                                                                    | Środki zaradcze:                                                                                                    |
|                                                                                                    | <ul> <li>Należy się upewnić, czy Sunny Home Manager nie jest<br/>poprawnie podłączony do rutera (patrz część 7.4).</li> <li>Należy się upewnić, czy Sunny Home Manager jest<br/>zasilany (patrz część 7.6, strona 41).</li> <li>Należy skontaktować się z SMA Service Line, jeśli<br/>Sunny Home Manager jest prawidłowo podłączony<br/>do rutera i zasilany, a wszystkie diody LED<br/>pozostają wyłączone.</li> </ul> |
| Asystent konfiguracji systemu<br>PV nie kataloguje żadnych<br>urządzeń BLUETOOTH lub<br>systemu PV. | NetlD systemu PV nie może być skonfigurowany na<br>niektórych urządzeniach.<br>Środki zaradcze:<br>• Należy się upewnić, czy NetlD systemu jest ustawiony<br>na wszystkich urządzeniach.                                                                                                    |
| Asystent konfiguracji systemu<br>PV nie kataloguje żadnych                                          | Połączenie bezprzewodowe kilku urządzeń może być<br>zakłócone przez warunki otoczenia.                                                                                                    |

| Problem              | Przyczyna i środki zaradcze                                                                                                    |
|----------------------|----------------------------------------------------------------------------------------------------|
| urządzeń BLUETOOTH w | Środki zaradcze:                                                                                                    |
| systemie PV.         | <ul> <li>Należy się upewnić, czy jakość połączenia dla<br/>urządzeń BLUETOOTH jest co najmniej "dobra" (patrz<br/>instrukcja urządzenia BLUETOOTH).</li> <li>Jeśli jakość połączenia nie jest co najmniej "dobra",<br/>należy użyć regeneratora sygnału BLUETOOTH lub<br/>gniazda SMA sterowanego radiowo. Rozszerzy to<br/>zakres bezprzewodowej sieci BLUETOOTH.</li> </ul> |
|                      | Inwertery z Bluetooth Piggy-Back są zamknięte na noc.                                                                                                    |
|                      | Z tego powodu, Sunny Home Manager nie może nawiązać                                                                                                    |
|                      | połączenia z tymi inwerterami w tym czasie.                                                                                                    |
|                      | Środki zaradcze:                                                                                                    |
|                      | <ul> <li>Należy wybrać Przewiń do przodu i kontynuować<br/>rejestrację. Po rejestracji należy dodać urządzenia do<br/>systemu jako nowe urządzenia, jeśli naświetlanie jest<br/>wystarczające (patrz instrukcja "Sunny Home Manager<br/>w Sunny Portal").</li> </ul>                                                                                                    |
|                      | Nie można włączyć urządzenia z systemem PV.                                                                                                    |
|                      | W tym przypadku, Sunny Home Manager nie nawiązuje                                                                                                    |
|                      | połączenia z tymi urządzeniami.                                                                                                    |
|                      | Środki zaradcze:                                                                                                    |
|                      | Uruchomienie urządzeń.                                                                                                    |
|                      | Niewystarczający zasięg radiowy inwertera z interfejsem<br>komunikacji BLUETOOTH.                                                                                                    |
|                      | Środki zaradcze:                                                                                                    |
|                      | <ul> <li>Należy zastosować regenerator sygnał BLUETOOTH lub<br/>gniazda SMA sterowanego radiowo. Rozszerzy to<br/>zakres bezprzewodowej sieci BLUETOOTH.</li> </ul>                                                                                                    |
|                      | Niewystarczająca moc transmisji inwertera z SMA<br>BLUETOOTH Piggy-Back Plus                                                                                                    |
|                      | Środki zaradcze:                                                                                                    |
|                      | <ul> <li>Należy zastosować dostarczony przedłużacz anteny<br/>"ANTEXTKIT25-10".</li> </ul>                                                                                                    |
|                      |                                                                                                    |

| Problem                                                                                            | Przyczyna i środki zaradcze                                                                                                    |
|----------------------------------------------------------------------------------------------------|----------------------------------------------------------------------------------------------------|
| Asystent konfiguracji systemu<br>PV nie kataloguje żadnych<br>urządzeń BLUETOOTH<br>w systemie PV. | <ul> <li>Sunny Home Manager jest zbyt daleko od systemu PV<br/>lub połączenie Bluetooth jest zakłócone. Może to być<br/>spowodowane przez ściany i sufity, które pochłaniają fale<br/>radiowe.</li> <li>Środki zaradcze: <ul> <li>Należy zamontować Sunny Home Managera bliżej<br/>urządzenia w systemie. Jeśli nie jest to możliwe,<br/>należy użyć regeneratora sygnału SMA BLUETOOTH,<br/>zewnętrzny regenerator sygnału BLUETOOTH<br/>lub gniazdo SMA sterowane radiowo. Ogranicza to</li> </ul></li></ul> |
|                                                                                                    | martwą stretę.                                                                                                    |
| Asystent konfiguracji systemu                                                                      | Możliwe, że urządzenie SMA nie jest poprawnie podłączone                                                                                                    |

Asystent kontiguracji system PV nie kataloguje nowych urządzeń SMA, które są podłączone poprzez Speedwire.

do rutera lub nie jest zasilane.

#### Środki zaradcze:

 Należy się upewnić, czy urządzenie SMA jest prawidłowo podłączone do rutera i zasilane (patrz instrukcja urządzenia SMA).

Urządzenie SMA jest już zarejestrowane w Sunny Portal poprzez Webconnect.

#### Środki zaradcze:

 Należy usunąć urządzenie SMA z systemu Webconnect lub wyłączyć odbieranie danych z urządzenia w systemie Webconnect.

W przypadku urządzeń Speedwire ze zintegrowanym interfejsem BLUETOOTH: Możliwe, że komunikacja przez BLUETOOTH nie jest wyłączona.

#### Środki zaradcze:

 Należy ustawić NetlD **0** na urządzeniu Speedwire z interfejsem BLUETOOTH. Wyłącza to komunikację poprzez BLUETOOTH.

Urządzenie SMA nie jest w tej samej sieci lokalnej co Sunny Home Manager.

#### Środki zaradcze:

 Należy podłączyć urządzenie SMA do tego samego przełącznika rutera/sieci, co Sunny Home Manager.

| Problem                                                                                                    | Przyczyna i środki zaradcze                                                                                                    |
|----------------------------------------------------------------------------------------------------|----------------------------------------------------------------------------------------------------|
| Asystent konfiguracji systemu<br>PV nie kataloguje nowych<br>urządzeń SMA, które są<br>podłączone poprzez<br>Speedwire'a. | Przewód sieciowy, który łączy urządzenie SMA z<br>przełącznikiem rutera/sieci nie jest odpowiedni dla<br>100 Mbit/s.<br><b>Środki zaradcze:</b><br>• Za pomocą przewodu sieciowego odpowiedniego dla<br>Speedwire'a (wymagania dotyczące przewodów<br>sieciowych przedstawiono w instrukcji urządzenia |
|                                                                                                    | Speedwire).                                                                                                    |
|                                                                                                    | DHCP nie jest aktywowany w ruterze.                                                                                                    |
|                                                                                                    | Środki zaradcze:                                                                                                    |
|                                                                                                    | <ul> <li>Należy aktywować DHCP w ruterze.</li> </ul>                                                                                                    |
|                                                                                                    | <ul> <li>Jeśli ruter nie obsługuje DHCP, można skonfigurować<br/>ustawienia sieci statycznej na urządzeniu Speedwire<br/>przy pomocy Asystenta konfiguracji SMA.<br/>Oprogramowanie asystenta konfiguracji SMA można<br/>pobrać bez opłat na stronie www.SMA-Solar.com.</li> </ul>                     |
|                                                                                                    | Przełącznik rutera/sieci stosowany w sieci dezaktywuje porty                                                                                                    |
|                                                                                                    | LAN, gdy wydają się one być nieaktywne w celu                                                                                                    |
|                                                                                                    | zaoszczędzenia energii. W rezultacie, nawiązanie<br>połączenia z urządzeniami SMA jest niemożliwe.                                                                                                    |
|                                                                                                    | Środki zaradcze:                                                                                                    |
|                                                                                                    | <ul> <li>Należy skonfigurować przełącznik rutera/sieci tak,<br/>aby porty LAN nie był dezaktywowane</li> </ul>                                                                                                    |
|                                                                                                    | Przełącznik sieci stosowany w sieci wykorzystuje                                                                                                    |
|                                                                                                    | szpiegowanie IGMP. Oznacza to, że połączenie<br>z urządzeniem SMA jest odłączone, jeśli okaże się                                                                                                    |

nieaktywne i nie można go odzyskać.

#### Środki zaradcze:

 Należy wyłączyć funkcję szpiegowania IGMP w przełączniku sieci.

Możliwe, że zapora nie została poprawnie skonfigurowana.

#### Środki zaradcze:

 Należy włączyć porty 9523 i 3478 w zaporze (patrz instrukcja zapory).

Możliwe, że zapora lub IP filtra nie zostały poprawnie skonfigurowane.

#### Środki zaradcze:

 Należy dostosować ustawienia zapory lub IP filtra (patrz instrukcja zapory lub rutera).

| Problem                                                                            | Przyczyna i środki zaradcze                                                                                                    |
|------------------------------------------------------------------------------------|----------------------------------------------------------------------------------------------------|
| Asystent konfiguracji systemu<br>PV kataloguje urządzenia<br>własne i innych firm. | Inny system BLUETOOTH w zasięgu radiowym Sunny Home<br>Manager korzysta z tego samego NetID, co system BLUETOOTH.                                                                               |
|                                                                                    | Środki zaradcze:                                                                                                    |
|                                                                                    | <ul> <li>Należy znaleźć darmowy NetID dla systemu przy użyciu<br/>Sunny Explorer (patrz pomoc Sunny Explorer).</li> <li>Należy dostosować nowy NetID we wszystkich<br/>urządzeniach.</li> </ul> |
| Asystent konfiguracji systemu<br>PV nie może znaleźć żadnego                       | Numer seryjny i/lub identyfikator rejestracyjny mogły zostać wpisane niepoprawnie.                                                                                                    |
| Sunny Home Manager                                                                 | Środki zaradcze:                                                                                                    |
| za pomocą wpisanego numeru                                                         | <ul> <li>Należy upewnić się, że wpisy są poprawne.</li> </ul>                                                                                                    |
| seryinego i 10 rejestracii.                                                        | Możliwe, że procedura rejestracji była poprzednio<br>zainicjowana, lecz nie dokończona.                                                                                                    |
|                                                                                    | Środki zaradcze:                                                                                                    |
|                                                                                    | <ul> <li>Należy wykonać pełny reset Sunny Home Managera<br/>(patrz część 9.6).</li> </ul>                                                                                                    |
|                                                                                    | Możliwe, że Sunny Home Manager nie jest poprawnie<br>podłączony do rutera. Środki zaradcze:                                                                                                    |
|                                                                                    | <ul> <li>Należy się upewnić, czy Sunny Home Manager jest<br/>poprawnie podłączony do rutera (patrz część 7.4).</li> </ul>                                                                       |
|                                                                                    | Możliwe, że DHCP nie aktywowany na ruterze lub w sieci<br>istnieje serwer pośredniczący. Z tego powodu, Sunny Home<br>Manager nie nawiązuje połączenia z Sunny Portal.<br>Środki zaradcze:      |
|                                                                                    | <ul> <li>Należy nawiązać połączenie z Sunny Portal za pomocą<br/>asystenta Sunny Home Managera (patrz część 9.4,<br/>strona 60).</li> </ul>                                                     |
|                                                                                    | Sunny Home Manager został już przypisany do systemu w<br>Sunny Portal za pomocą adresu e-mail.                                                                                                  |
|                                                                                    | Naloży usunać Suppy Home Managera z cystemu                                                                                                    |
|                                                                                    | <ul> <li>valezy osunąc sunny nome Managera z systema<br/>(patrz instrukcja obsługi "SUNNY HOME MANAGER<br/>w Sunny Portal").</li> </ul>                                                         |
|                                                                                    | lub                                                                                                    |
|                                                                                    | <ul> <li>Ponownie zarejestrować Sunny Home Managera<br/>za pomocą asystenta konfiguracji systemy PV<br/>(patrz część 9.7, strona 62).</li> </ul>                                                |

| Problem                                                                                                    | Przyczyna i środki zaradcze                                                                                                    |
|----------------------------------------------------------------------------------------------------|----------------------------------------------------------------------------------------------------|
| Asystent konfiguracji systemu<br>PV nie może znaleźć żadnego<br>Sunny Home Managera za<br>pomocą wpisanego numeru<br>seryjnego i ID rejestracji. | Sunny Home Manager jest przypisany do innego systemu<br>w Sunny Portal, np. jeżeli Sunny Home Manager został<br>zakupiony z drugiej ręki.<br>Środki zaradcze:<br>• Jeśli to możliwe, należy skontaktować się poprzednim<br>właścicielem i poprosić, aby usunął system Sunny Home<br>Manager z Sunny Portal.<br>Iub<br>• Należy skontaktować się z SMA Service Line.                                                                                                    |
| Po wprowadzeniu hasła<br>systemu, niektóre urządzenia<br>są wyświetlane z symbolem<br>ostrzegawczym w asystencie<br>konfiguracji systemu PV.     | <ul> <li>Urządzenia z symbolami ostrzegawczymi to inwertery<br/>z BLUETOOTH Piggy-Back. Inwertery te wyłączają się po<br/>zmroku. Z tego powodu, Sunny Home Manager nie może<br/>nawiązać połączenia z tymi inwerterami w tym czasie.</li> <li>Środki zaradcze: <ol> <li>Należy wybrać Przewiń do przodu w asystencie<br/>konfiguracji systemu PV i zakończyć rejestrację bez<br/>wybierania inwerterów.</li> <li>Jeśli nie ma już światła dziennego, a inwertery są<br/>włączone, należy zalogować się do Sunny Portal<br/>i dodać inwertery, jako nowe urządzenia dla Sunny<br/>Home Managera, korzystając z kreatora konfiguracji<br/>(patrz instrukcja obsługi "SUNNY HOME MANAGER<br/>w Sunny Portal").</li> </ol> </li> </ul> |
|                                                                                                    | <ul> <li>Inne hasło instalatora jest skonfigurowane w urządzeniach z symbolami ostrzegawczymi.</li> <li>Środki zaradcze: <ol> <li>Należy wybrać Przewiń do przodu w asystencie konfiguracji systemu PV i zakończyć rejestrację bez wybierania urządzeń.</li> <li>Należy ustawić jednolite hasło instalatora dla wszystkich urządzeń korzystających z oprogramowania Sunny Explorer (patrz pomoc Sunny Explorer).</li> <li>Jeśli hasło ustawione na każdym urządzeniu nie jest</li> </ol></li></ul>                                                                                                    |

- Jesii nasto ustavione na kazaym urządzeniu nie jest znane, należy zastosować osobisty klucz odblokowujący (PUK) dla każdego urządzenia z SMA Service Line.
- Należy zastosować Sunny Explorer, aby włączyć każde urządzenie z odpowiednim numerem PUK. Następnie, należy ustawić jedno hasło systemu dla wszystkich urządzeń (patrz pomoc Sunny Explorer).
- Należy zalogować się do Sunny Portal i dodać urządzenia do systemu Sunny Home Managera jako nowe urządzenia po kreatorze konfiguracji (patrz instrukcja obsługi "SUNNY HOME MANAGER w Sunny Portal").

| Problem                                                                                                    | Przyczyna i środki zaradcze                                                                                       |
|----------------------------------------------------------------------------------------------------|----------------------------------------------------------------------------------------------------|
| Kiedy asystent konfiguracji<br>systemu PV wyszukuje<br>urządzenia, dioda LED<br>najpierw miga na czerwono<br>przez 1 lub 2 minuty. Po tym,<br>dioda LED świeci ponownie na<br>zielono. | Detekcja urządzenia trwa kilka minut dłużej.<br><b>Działania naprawcze:</b><br>• Nie są wymagane żadne działania. |

# 9.4 Korzystanie z asystenta Sunny Home Managera

Asystent Sunny Home Manager pomoże skonfigurować Sunny Home Managera dla sieci, jeżeli nie jest automatycznie połączony do Sunny Portal.

Ponadto, asystent Sunny Home Manager może być używany, aby wyświetlić aktualny stan połączenia do Sunny Portal, ustawiać sieci i podłączone urządzenia Bluetooth oraz zapisywać je w pliku dziennika. Jeśli konieczny jest serwis, SMA Service Line pomoże skorzystać z pliku dziennika w celu przeprowadzenia analizy problemu.

#### Procedura

- Za pomocą przewodu sieciowego należy podłączyć komputer do rutera, do którego podłączony jest Sunny Home Manager.
- W obszarze pobierania na www.SMA-Solar.com należy pobrać asystenta Sunny Home Managera dla systemu operacyjnego komputera.
   Iub

Należy włożyć dołączoną płytę CD do napędu komputera.

- 3. Asystent Sunny Home Managera uruchamiamy klikając dwukrotnie na nazwę pliku.
- 4. Należy przestrzegać instrukcji podanych dla asystenta Sunny Home Managera.

# 9.5 Błędy asystenta Sunny Home Managera

| Problem                                                          | Przyczyna i środki zaradcze                                                                                                    |  |
|------------------------------------------------------------------|----------------------------------------------------------------------------------------------------|--|
| Asystent Sunny Home Managera nie<br>wykrywa Sunny Home Managera. | Komputer z Sunny Home Managerem nie jest<br>podłączony do rutera, do którego Sunny Home<br>Manager jest podłączony.<br>Środki zaradcze:          |  |
|                                                                  | <ul> <li>Należy podłączyć komputer z asystentem Sunny<br/>Home Managera do rutera, do którego<br/>podłączony jest Sunny Home Manager.</li> </ul> |  |

# 9.6 Resetowanie Sunny Home Managera

Przycisk resetowania znajduje się w małym otworze na spodzie Sunny Home Managera. W zależności od tego, jak długo przytrzymany jest przycisk reset, Sunny Home Manager zostaje częściowo lub całkowicie zresetowany.

| Czas trwania   | Wy                | nik                                                                                                    | Stan diody LED i diody LED<br>zużycia |
|----------------|-------------------|----------------------------------------------------------------------------------------------------|---------------------------------------|
| 1 do 5 sekund  |                   | Ustawienia sieciowe Sunny<br>Home Managera został<br>zresetowane.                                                                                                    | Miga z przerwami na<br>pomarańczowo   |
| 5 do 10 sekund | Suni<br>całk<br>V | ny Home Manager został<br>owicie zresetowany.<br>Wszystkie ustawienia Sunny<br>Home Managera zostaną<br>usunięte.<br>Wszystkie buforowane dane<br>systemowe PV (wartości<br>energetyczne, wydarzenia, etc.)<br>zostaną usunięte.<br>Sunny Home Manager<br>ponownie wykrywa urządzenia<br>BLUETOOTH znajdujące się w<br>zasięgu.<br>Sunny Home Manager należy<br>ponownie zarejestrować<br>w Sunny Portal (patrz część 9.7,<br>strona 62). | Miga z przerwami na czerwono          |

#### Procedura

- Przycisk RESET należy nacisnąć ostrym przedmiotem (np. spinaczem) i przytrzymać, aż do osiągnięcia pożądanego rezultatu zresetowania:
  - Aby zresetować ustawienia sieciowe Sunny Home Managera, należy nacisnąć przycisk RESET, aż dioda LED stanu i dioda LED zużycia energii z przerwami migają na pomarańczowo.
  - Aby całkowicie zresetować Sunny Home Managera, należy nacisnąć przycisk RESET, aż dioda LED stanu i dioda LED zużycia energii z przerwami migają na czerwono.

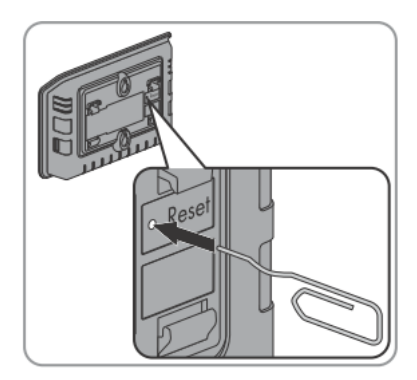

# 9.7 Ponowne przypisanie Sunny Home Managera po zresetowaniu

Jeśli wykonano kompletny reset Sunny Home Managera (patrz rozdział 9.6), należy ponownie przypisać Sunny Home Managera do własnego Sunny Home Managera w Sunny Portal. W przeciwnym razie, Sunny Portal nie otrzyma żadnych danych z Sunny Home Managera.

Dostępne są następujące opcje ponownego przypisania Sunny Home Managera do własnego systemu Sunny Home Managera:

- Ponowne przypisanie Sunny Home Managera za pomocą asystenta konfiguracji systemu PV. lub
- Ponowne przypisanie Sunny Home Managera za pomocą dostępu Sunny Portal (patrz instrukcja "Sunny Home Manager w Sunny Portal").

## Ponowne przypisanie Sunny Home Managera do systemu Sunny Home Managera za pomocą asystenta konfiguracji systemu PV.

#### Wymaganie:

Użytkownik musi być Administratorem systemu PV (role użytkowników i uprawnienia użytkowników przedstawiono w instrukcji "SUNNY HOME MANAGER w Sunny Portal").

#### Procedura

- Należy wejść na www.SunnyPortal.com i wybrać Asystenta konfiguracji systemu PV.
  - lub

Wejść na www.SunnyPortal.com/Register.

🛛 Asystent konfiguracji systemu PV otwiera się.

- 2. Należy wybrać Dalej.
  - Strona **Rejestracji użytkownika** otwiera się.
- 3. Należy aktywować pole Jestem już zarejestrowany w Sunny Portal.
- Należy wprowadzić adres e-mail i hasło do Sunny Portal w polach Adres e-mail i Hasło.
- 5. Należy wybrać Dalej.

Strona Wybierz system PV otwiera się.

- 6. Należy aktywować pole Dodaj lub zastąp urządzenia.
- W wierszu systemu Sunny Home Managera, do którego chcesz ponownie przypisać Sunny Home Managera, należy wybrać 2.
- 8. Należy wybrać Dalej.

Strona Wybierz urządzenia otwiera się.

9. Numer seryjny Sunny Home Managera należy wpisać w pole **PIC**. ID rejestracji Sunny Home Managera należy wpisać w pole **RID**.

i

#### Odczyt numeru seryjnego i ID rejestracji

Numer seryjny i ID rejestracji można odczytać w następujących lokalizacjach:

- Na tabliczce znamionowej z tyłu Sunny Home Managera
- Na okładce dostarczonej płyty CD

#### 10. Należy wybrać Identyfikuj.

- Sunny Portal sprawdza, czy numer seryjny i ID rejestracji odpowiadają podłączonemu Sunny Home Managerowi.
- Asystent konfiguracji systemu PV nie może znaleźć żadnego Sunny Home Managera za pomocą wpisanego numeru seryjnego i ID rejestracji? Wystąpił błąd.
  - Patrz błąd (patrz część 9 "Rozwiązywanie problemów", strona 51).
- 11. Należy wybrać Dalej.
- 12. Należy wybrać **Zakończ**.

# 9.8 Resetowanie gniazda SMA sterowanego radiowo do ustawień domyślnych

Gniazdo SMA sterowane radiowo należy zresetować do ustawień domyślnych w następujących przypadkach:

- Gniazdo SMA sterowane radiowo ma pracować w innym systemie
- Chcesz zresetować zmierzone wartości gniazda SMA sterowanego radiowo

#### Procedura

- 1. Wyłączyć gniazdo z zasilania i podłączyć ponownie.
  - 🗹 Górna pozioma czerwona dioda świeci się przez około dziesięć sekund.
- Jak tylko pionowa dioda LED zaświeci się na zielono, należy nacisnąć i przytrzymać klawisz dotykowy przez pięć sekund. Nie należy zwalniać klawisza, aż górna pozioma dioda LED zaświeci się na czerwono.
  - ☑ NetID jest zresetowany do **0**.
  - Zmierzone wartości są resetowane.
  - Hasło systemu zostało zresetowane do standardowego hasła 1111 dla użytkowników grupy Instalator.

# 10 Wycofanie z eksploatacji

## 10.1 Demontaż Sunny Home Managera

- 1. Jeśli Sunny Home Manager jest zasilany poprzez wtyczkę zasilania:
  - Należy wyciągnąć wtyczkę zasilania z gniazda.
  - Należy odłączyć wtyczkę zasilania prądem stałym z miejsca podłączenia do Sunny Home Managera.
- Jeśli Sunny Home Manager jest zasilany napięciem poprzez szynę zasilania w kształcie litery omega.

### A DANGER

#### Zagrożenie życia na skutek porażenia prądem

W punkcie podłączenia sieci zasilania obecne są napięcia zagrażające życiu.

- Należy odłączyć punkt podłączenia z sieci zasilania za pośrednictwem odłącznika (np. na tablicy rozdzielczej).
- Należy odłączyć wtyczkę zasilania szyny zasilania z złącza pinowego na Sunny Home Manager.
- Należy odłączyć wtyczki zasilania liczników energii ze złącza pinowego na Sunny Home Managerze.
- Należy odłączyć przewód sieciowy od miejsca podłączenia sieci Sunny Home Managera.
- 5. Należy odłączyć drugi koniec przewodu sieciowego od rutera.
- Jeśli Sunny Home Manager jest zamontowany na ścianie, należy podnieść Sunny Home Managera w górę, aby zdjąć go ze ściany.
- Jeśli Sunny Home Manager jest zamontowany na szynie, należy zdjąć Sunny Home Managera z szyny w następujący sposób:
  - Nacisnąć Sunny Home Managera w dół. W tym celu należy przechylić dolną krawędź Sunny Home Managera i zdjąć go z szyny.

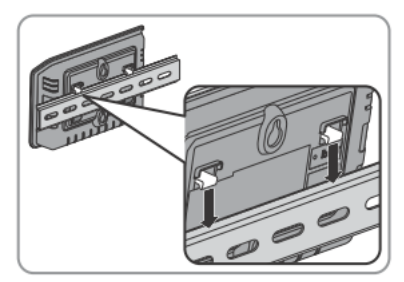

# 10.2 Pakowanie Sunny Home Managera/ gniazda SMA sterowanego radiowo do wysyłki

 Pakowanie urządzenia do wysyłki. Należy używać oryginalnego opakowania lub opakowania, które nadaje się do ciężaru i rozmiarów urządzenia (patrz część 11 "Dane Techniczne", strona 66).

# 10.3 Utylizacja Sunny Home Managera/ gniazda SMA sterowanego radiowo

• Urządzenie należy usuwać zgodnie z lokalnie obowiązującymi przepisami dotyczącymi utylizacji odpadów elektronicznych.

# 11 Dane Techniczne

# 11.1 Sunny Home Manager

| Dane ogólne                                                           |                                                                                                    |
|-----------------------------------------------------------------------|----------------------------------------------------------------------------------------------------|
| Wyświetlacz stanu                                                     | Diody LED                                                                                                    |
| Maksymalna długość przewodów do<br>liczników energii z interfejsem S0 | 30 m                                                                                                    |
| Maksymalna długość przewodów do<br>liczników energii z interfejsem D0 | 15 m                                                                                                    |
| Kraje z certyfikatem                                                  | Australia, Belgia, Niemcy, Francja, Włochy,<br>Grecja, Wielka Brytania, Kanada, Luksemburg,<br>Portugalia, Hiszpania, Czechy, Austria,<br>Szwajcaria, USA |
| Dane mechaniczne                                                      |                                                                                                    |
| Szerokość x wysokość x głębokość                                      | 170 mm x 124.5 mm x 41.5 mm                                                                                                    |
| Waga                                                                  | 220 g                                                                                                    |
| Napięcie zasilania                                                    |                                                                                                    |
| Napięcie zasilania                                                    | Zasilanie z wtyczki,<br>zasilanie z szyny w kształcie litery omega                                                                                        |
| Napięcie wejściowe prądu stałego                                      | 12 V                                                                                                    |
| Maksymalny typowy pobór mocy                                          | 6 W                                                                                                    |
| Maksymalny pobór mocy                                                 | 14.3 W                                                                                                    |
| Zaciski                                                               |                                                                                                    |
| Speedwire/Ethernet*                                                   | RJ45                                                                                                    |
| llość 2 x 4-biegunowych pinowych złączy dla<br>liczników energii      | 3                                                                                                    |
| llość złączy pinowych USB**                                           | 2                                                                                                    |

\* Szybkość transmisji danych 10 Mbit na sekundę lub 100 Mbit na sekundę

\*\* Maksymalny pobór mocy

#### Warunki zewnętrzne podczas działania

| Temperatura otoczenia*                 | – 25°C do +60°C |
|----------------------------------------|-----------------|
| Względna wilgotność**                  | 5% do 95%       |
| Stopień ochrony***                     | IP20            |
| Maksymalna wysokość nad poziomem morza | 2,000 m         |

\* W przypadku korzystania z Sunny Home Managera w temperaturze poniżej 0 st. C i przekraczającej 40 st. C: nie należy używać dostarczonej wtyczki zasilania (patrz część 11.3 "Zasilanie z gniazda" strona 69), Wymagania dla wtyczek zasilania: 12 V DC, prąd znamionowy: 1.5 A

\*\* bez kondensacji

\*\*\* zgodnie z IEC 60529

#### Interfejs komunikacji z innymi urządzeniami

| Urządzenia SMA                                                               | BLUETOOTH, Speedwire |
|------------------------------------------------------------------------------|----------------------|
| Urządzenia sterowane za pośrednictwem protokołu<br>wymiany danych            | Ethernet             |
| Komputer                                                                     | Ethernet             |
| Sunny Portal                                                                 | Ethernet             |
| Maksymalny zasięg                                                            |                      |
| BLUETOOTH*                                                                   | 100 m                |
| Ethernet                                                                     | 100 m                |
| * Zasięg maksymalny w warunkach wolnego pola                                 |                      |
| Pamięć wewnętrzna                                                            |                      |
| Pamięć dla danych systemów PV                                                | 5 dni                |
| llość urządzeń                                                               |                      |
| Maksymalna liczba urządzeń                                                   | 16                   |
| Maksymalna liczba inwerterów SMA                                             | 12                   |
| Maksymalna liczna gniazd SMA sterowanych radiowo.                            | 10                   |
| Maksymalna liczba urządzeń sterowanych za<br>pomocą protokołu wymiany danych | 32                   |

. . .

# 11.2 Gniazdo SMA sterowane radiowo

| Dane ogólne                                     |                                  |
|-------------------------------------------------|----------------------------------|
| Wyświetlacz stanu                               | Diody LED                        |
| Kraje z certyfikatem                            | Belgia, Niemcy, Francja, Włochy, |
|                                                 | Grecja, Wielka Brytania, Włochy, |
|                                                 | Luksemburg, Austria, Portugalia, |
|                                                 | Hiszpania, Czechy, Szwajcaria    |
| Minimalna żywotność*                            | 20,000 cykli przełączania        |
| * po włączeniu przy pełnym obciążeniu (16 A)    |                                  |
| Dane mechaniczne                                |                                  |
| Szerokość x wysokość x głębokość                | 118 mm x 76 mm x 56 mm           |
| Waga                                            | 156 g                            |
| Zasilanie napięciem                             |                                  |
| Napięcie                                        | 100 V do 240 V                   |
| Częstotliwość                                   | 50/60 Hz                         |
| Prąd maksymalny                                 | 16 A                             |
| Minimalny pobór mocy                            | 0.25 W                           |
| Maksymalny pobór mocy                           | 1.5 W                            |
| Maksymalna moc przełączania z obciążeniem       | 3,680 W                          |
| rezystancyjnym                                  |                                  |
| Maksymalna moc przełączania z obciążeniem lampą | 600 W                            |
| Maksymalna moc przełączania z obciążeniem       | 1,200 VA                         |
| indukcyjnym                                     |                                  |
| ze współczynnikiem mocy cos phi > 0.65          |                                  |
| Warunki otoczenia podczas pracy                 |                                  |
| Temperatura otoczenia                           | – 5°C to +65°C                   |
| Wilgotność względna*                            | 5% to 95%                        |
| Stopień ochrony**                               | IP20                             |
| Maksymalna wysokość nad poziomem morza          | 3,000 m                          |
|                                                 |                                  |

\* bez kondensacji

\*\* zgodnie z IEC 60529

| Warunki otoczenia do<br>przechowywania/transportu                                                                                                    |                             |
|----------------------------------------------------------------------------------------------------|-----------------------------|
| Temperatura otoczenia                                                                                                    | – 25°C do +80°C             |
| Względna wilgotność*                                                                                                    | 5% do 95%                   |
| Maksymalna wysokość nad poziomem morza                                                                                                    | 3,000 m                     |
| * Bez kondensacji                                                                                                    |                             |
| Interfejs komunikacji z innymi urządzeniami                                                                                                    |                             |
| Sunny Home Manager                                                                                                    | BLUETOOTH, Speedwire        |
| Maksymalny zasięg                                                                                                    |                             |
| BLUETOOTH*                                                                                                    | 100 m                       |
| TaiyTech, TYT251200200UV/3000M                                                                                                    |                             |
| Dane mechaniczne                                                                                                    |                             |
| Szerokość x wysokość x głębokość                                                                                                    | 92.0 mm x 58.0 mm x 41.4 mm |
| Waga                                                                                                    | 244 g                       |
| Zasilanie napięciem                                                                                                    |                             |
| Napięcie                                                                                                    | 100 V AC do 240 V AC        |
| Częstotliwość                                                                                                    | 50/60 Hz                    |
| Prąd maksymalny                                                                                                    | 0.85 A                      |
| Warunki otoczenia podczas pracy                                                                                                    |                             |
| The second second |                             |

# 12 Akcesoria

Odpowiednie akcesoria i części zamienne dla danego produktu znajdują się w poniższym zestawieniu. W razie potrzeby, można je zamówić w firmie SMA Solar Technology AG lub u dystrybutora.

| Przeznaczenie                     | Krótki opis                                                                                                | Numer zam. SMA     |
|-----------------------------------|----------------------------------------------------------------------------------------------------|--------------------|
| Sonda optyczna                    | Przewód z czujnikiem<br>optycznym i cztero-biegunową<br>wtyczką dla liczników energii<br>z interfejsem DO. | HM-DO-METERADAPTER |
| Gniazdo SMA sterowane<br>radiowo. | Gniazdo SMA sterowane<br>radiowo<br>Bezprzewodowa technologia<br>Bluetooth                                 | BT-SOCKET-10       |

# 13 Kontakt

W przypadku wystąpienia problemów technicznych dotyczących naszych produktów, proszę skontaktować się z SMA Service Line. W celu zapewnienia Ci niezbędnej pomocy wymagane są następujące informacje:

- Numer seryjny i pakiet oprogramowania Sunny Home Manager
- Numer seryjny i wersja oprogramowania gniazda SMA sterowanego radiowo
- Nazwa systemu Sunny Home Manager
- Rodzaj liczników energii
- Rodzaj sond optycznych

| Australia                       | SMA Australia Pty Ltd. Sydney                   | Infolinia dla<br>Australii:                                                                         | 1800 SMA AUS<br>(1800 762 287)                                 |
|---------------------------------|-------------------------------------------------|----------------------------------------------------------------------------------------------------|----------------------------------------------------------------|
|                                 |                                                 | Międzynarodowa:                                                                                     | +61 2 9491 4200                                                |
| Belgien/<br>Belgique/<br>Belgia | SMA Benelux BVBA/SPRL<br>Mechelen               | +32 15 286 730                                                                                      |                                                                |
| Brazylia                        | Vide Espana (Espanha)                           |                                                                                                    | -                                                              |
| Czechy                          | SMA Central & Eastern Europe<br>s.r.o.<br>Praga | +420 235 010 417                                                                                    |                                                                |
| Chile                           | Patrz Hiszpania                                 |                                                                                                    |                                                                |
| Dania                           | Patrz Niemcy (Tyskland)                         |                                                                                                    | •                                                              |
| Niemcy                          | SMA Solar Technology AG<br>Niestetal            | Medium Power Soluti<br>Wechselrichter:<br>Kommunikation:<br>SMA Online Service<br>www.SMA.de/Servic | ons<br>+49 561 9522-1499<br>+49 561 9522-2499<br>Center:<br>:e |
|                                 |                                                 | Hybrid Energy Solution<br>Sunny Island:<br>PV-Diesel<br>Hybridsysteme:                              | ons<br>+49 561 9522-399<br>+49 561 9522-3199                   |
|                                 |                                                 | Power Plant Solutions<br>Sunny Central:                                                             | +49 561 9522-299                                               |
| Hiszpania                       | SMA Iberica Tecnologfa Solar,<br>S.L.U.         | Llamada gratuita en<br>Espana:                                                                      | 900 14 22 22                                                   |
|                                 | Barcelona                                       | Międzynarodowa:                                                                                     | +34 902 14 24 24                                               |
| France                          | SMA France S.A.S. Lyon                          | Medium Power Soluti<br>Onduleurs :<br>Communication:                                                | ons<br>+33 472 09 04 40<br>+33 472 09 04 41                    |

|                          |                                                  | Hybrid Energy Solutior<br>Sunny Island : | +33 472 09 04 42   |
|--------------------------|--------------------------------------------------|------------------------------------------|--------------------|
|                          |                                                  | Power Plant Solutions<br>Sunny Central : | +33 472 09 04 43   |
| Indie                    | SMA Solar India Pvt. Ltd.<br>Mumbai              | +91 22 61713888                          |                    |
| Włochy                   | SMA Italia S.r.l. Milano                         | +39 02 8934-7299                         |                    |
| Kunpoq/<br>Kibris        | BAsm EAAa6a/<br>Bkz. EAAa6a (Yunanistan)         |                                          |                    |
| Luxemburg/<br>Luksemburg | Patrz Belgia                                     |                                          |                    |
| Magyarorszag             | Patrz Czechy (Csehorszag)                        |                                          |                    |
| Holandia                 | Patrz Belgia                                     |                                          |                    |
| Austria                  | Patrz Niemcy                                     |                                          |                    |
| Peru                     | Ver Espana                                       |                                          |                    |
| Polska                   | Patrz Czechy                                     |                                          |                    |
| Portugal                 | SMA Solar Technology Portugal,<br>Unipessoal Lda | lsento de taxas em<br>Portugal:          | 800 20 89 87       |
|                          | Lisboa                                           | Międzynarodowa:                          | +351 2 12 37 78 60 |
| Romania                  | Patrz Czechy                                     |                                          |                    |
| Szwajcaria               | Patrz Niemcy                                     |                                          |                    |
| Słowenia                 | Patrz Czechy                                     |                                          |                    |
| Południowa<br>Afryka     | SMA Solar Technology South<br>Africa Pty Ltd.    | 08600 SUNNY<br>(08600 78669)             |                    |
|                          | Centurion (Pretoria)                             | Międzynarodowa:                          | +27 (12) 643 1785  |
| Zjednoczone<br>Królestwo | SMA Solar UK Ltd. Milton<br>Keynes               | +44 1908 304899                          |                    |
| EAXa6a                   | SMA Hellas AE                                    | 801 222 9 222                            |                    |
|                          | Αθήνα                                            | Międzynarodowa:                          | +30 212 222 9 222  |
| Ελλάδα      | Вижте Ελλάδα (Гърция)                                         |                 |
|-------------|---------------------------------------------------------------|-----------------|
| ไทย         | SMA Solar (Thailand) Co., Ltd.     +66 2 670 6999<br>กรุงเทพฯ |                 |
| 대한민국        | SMA Technology Korea Co., Ltd. +82 2 508-8599<br>서울           |                 |
| +971 2 234- | SMA Middle E                                                  | الإمارات        |
| 6177        | أبو ظبي                                                       | العربية المتحدة |
|             |                                                               |                 |

| Inne kraje | Międzynarodowa linia    | Bezpłatnie na całym świecie: 00800 SMA |
|------------|-------------------------|----------------------------------------|
|            | serwisowa SMA Niestetal | SERVICE (+800 762 7378423)             |

## SMA Solar Technology

## www.SMA-Solar.com

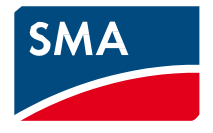